# ASAv in modalità GoTo (L3) con l'uso di AVS-ACI 1.2(x) Release

## Sommario

Introduzione Prerequisiti Requisiti Componenti usati Configurazione Esempio di rete Configurazioni Verifica Risoluzione dei problemi Informazioni correlate

## Introduzione

In questo documento viene descritto come implementare uno switch AVS (Application Virtual Switch) con un firewall ASAv (Adaptive Security Virtual Appliance) singolo in modalità Routed/GOTO come grafico di servizio L4-L7 tra due gruppi di endpoint (EPG) per stabilire la comunicazione tra client e server utilizzando ACI versione 1.2(x).

## Prerequisiti

### Requisiti

Cisco raccomanda la conoscenza dei seguenti argomenti:

- Criteri di accesso configurati e interfacce attive e attive
- EPG, Bridge Domain (BD) e Virtual Routing and Forwarding (VRF) già configurati

### Componenti usati

Le informazioni fornite in questo documento si basano sulle seguenti versioni software e hardware:

Hardware e software:

- UCS C220 2.0(6d)
- ESXi/vCenter 5,5
- ASAv asa-device-pkg-1.2.4.8
- AVS 5.2.1.SV3.1.10
- APIC 1.2(1i)
- Foglia/aculei 11.2(1i)
- Pacchetti dispositivo \*.zip già scaricati

Caratteristiche:

- AVS
- ASAv
- EPG, BD, VRF
- Access Control List (ACL)
- Grafico del servizio L4-L7
- vCenter

Le informazioni discusse in questo documento fanno riferimento a dispositivi usati in uno specifico ambiente di emulazione. Su tutti i dispositivi menzionati nel documento la configurazione è stata ripristinata ai valori predefiniti. Se la rete è operativa, valutare attentamente eventuali conseguenze derivanti dall'uso dei comandi.

## Configurazione

### Esempio di rete

Come mostrato nell'immagine,

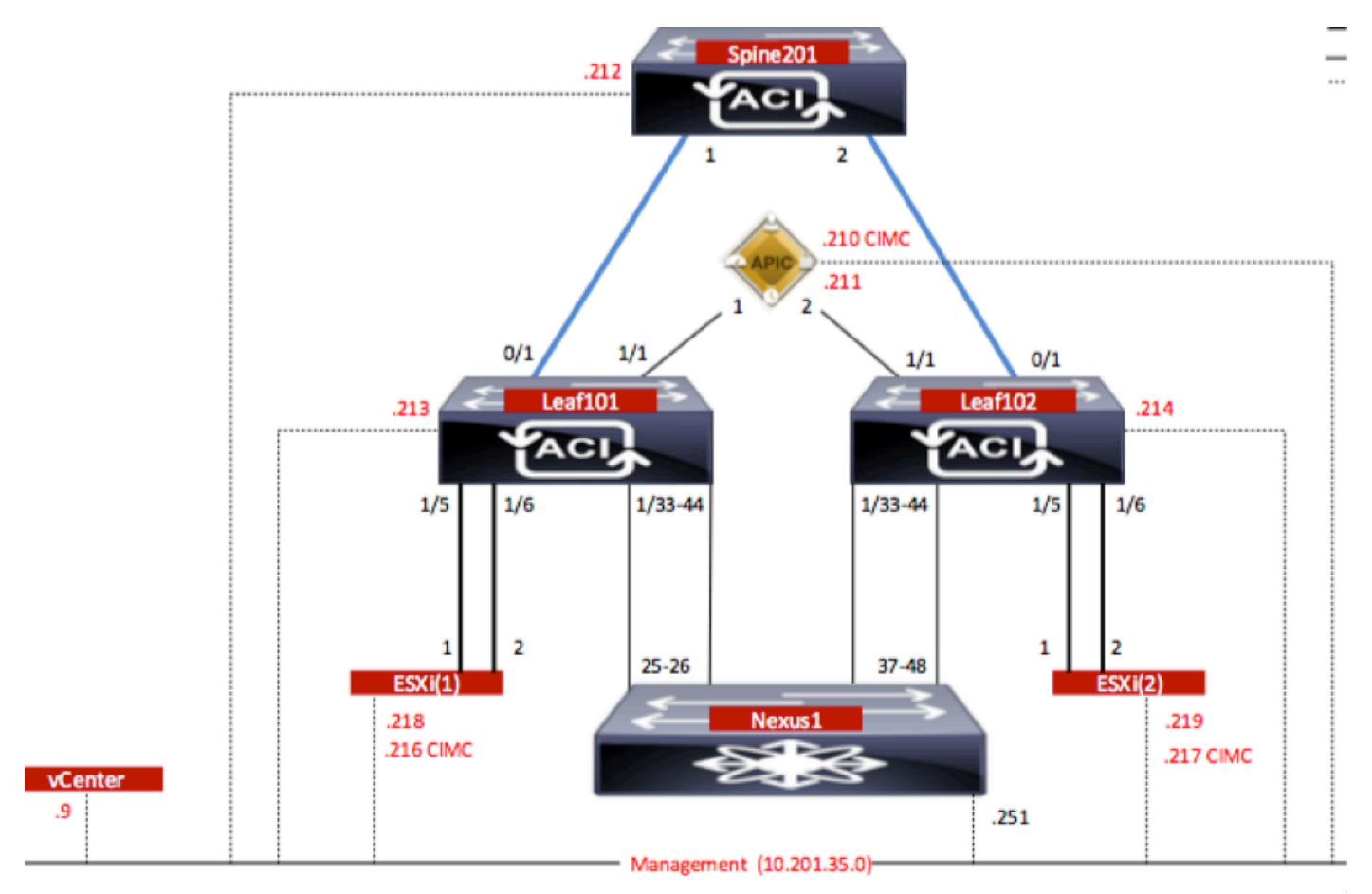

### Configurazioni

La configurazione iniziale di AVS crea un dominio VMware vCenter (integrazione VMM)2

### Nota:

- Èpossibile creare più datacenter e voci DVS (Distributed Virtual Switch) in un singolo dominio. Tuttavia, a ciascun centro dati può essere assegnata una sola AVS Cisco.
- L'installazione di service graph con Cisco AVS è supportata da Cisco ACI versione 1.2(1i) con Cisco AVS versione 5.2(1)SV3(1.10). L'intera configurazione del grafico dei servizi viene eseguita sul Cisco Application Policy Infrastructure Controller (Cisco APIC).
- La distribuzione di Service Virtual Machine (VM) con Cisco AVS è supportata solo nei domini Virtual Machine Manager (VMM) con modalità di incapsulamento VLAN (Virtual Local Area Network). Tuttavia, le VM di elaborazione (le VM del provider e quelle del consumer) possono far parte di domini VMM con incapsulamento VLAN (Virtual Extensible LAN) o VLAN.
- Si noti inoltre che se si utilizza la commutazione locale, l'indirizzo e il pool multicast non sono necessari. Se non è selezionata alcuna commutazione locale, è necessario configurare il pool multicast e l'indirizzo multicast a livello di infrastruttura AVS non deve far parte del pool multicast. Tutto il traffico proveniente dall'AVS sarà VLAN o incapsulato VXLAN.

Passare a Rete VM > VMware > Crea dominio vCenter, come mostrato nell'immagine:

| eate vCenter Domain                   |                     |                  |             |                  | i |
|---------------------------------------|---------------------|------------------|-------------|------------------|---|
| Specify vCenter domain users and co   | ontrollers          |                  |             |                  |   |
| Virtual Switch Name:                  | AVS                 | _                |             |                  |   |
| Virtual Switch:                       | VMware vSphere Dis  | stributed Switch | Cisco AVS   |                  |   |
| Switching Preference:                 | No Local Switching  | Local Switching  |             |                  |   |
| Encapsulation:                        | VLAN VXLAN          |                  | _           |                  |   |
| Associated Attachable Entity Profile: | AEP-AVS             | •                | æ           |                  |   |
| VLAN Pool:                            | VlanPool-AVS(dynami | c) 🗸             | æ           |                  |   |
| Security Domains:                     |                     |                  | × +         |                  |   |
|                                       | Name                | Description      |             |                  |   |
|                                       |                     |                  |             |                  |   |
| vCenter Credentials:                  |                     |                  |             | ×                | + |
|                                       | Profile Name        | Username         | Description |                  |   |
|                                       | vCenterCredentials  | root             |             |                  |   |
|                                       |                     |                  |             |                  |   |
| vCenter:                              |                     |                  |             | ×                | + |
|                                       | Name                | IP               | Туре        | Stats Collection |   |
|                                       | vCenterController   | 10.201.35.9      | vCenter     | Disabled         |   |

Se si utilizza Port-channel o VPC (Virtual Port-channel), si consiglia di impostare i criteri vSwitch

per l'utilizzo del ping Mac.

Quindi, APIC deve eseguire il push della configurazione dello switch AVS su vCenter, come mostrato nell'immagine:

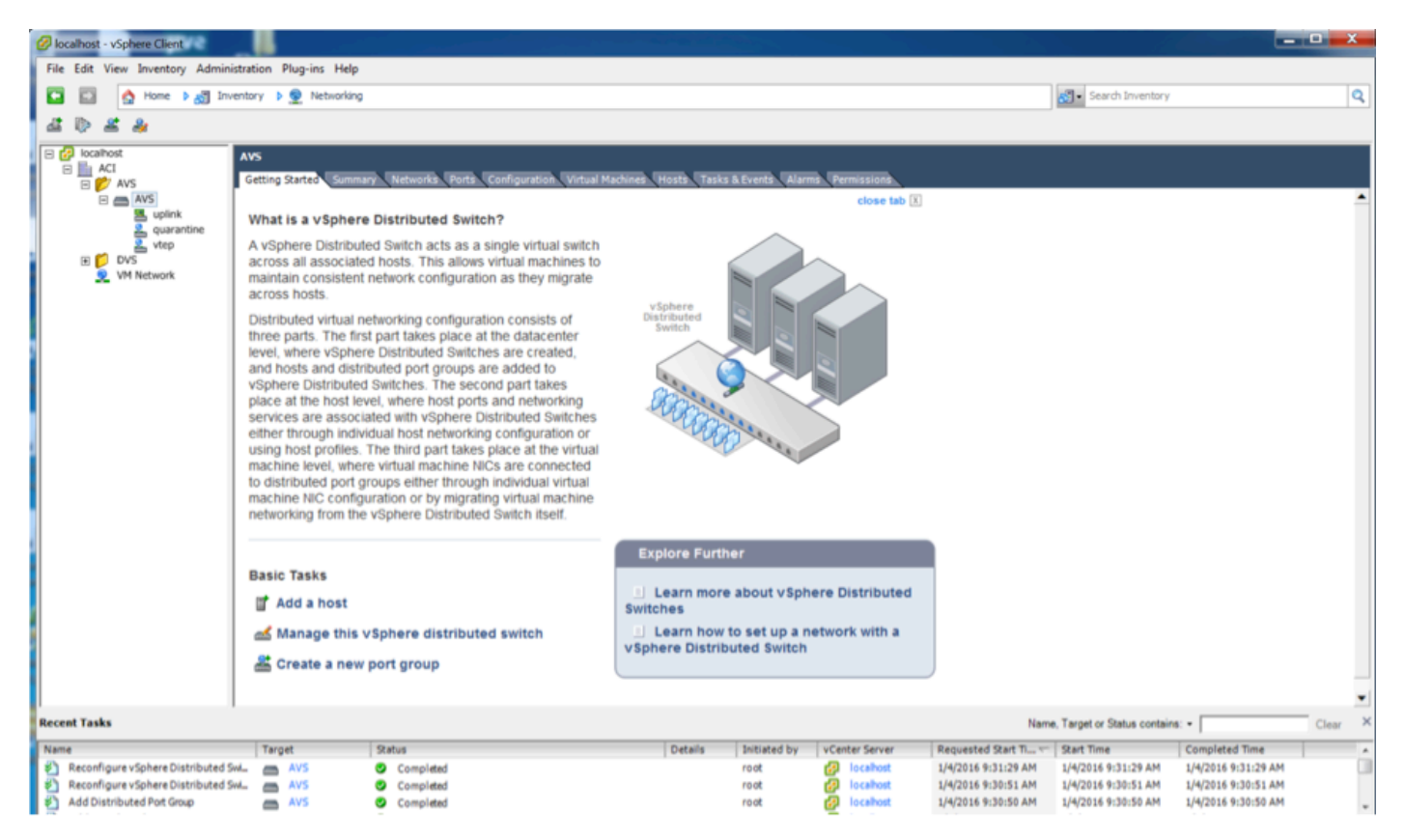

Sull'APIC, un indirizzo VXLAN Tunnel Endpoint (VTEP) è assegnato al gruppo di porte VTEP per AVS. Questo indirizzo viene assegnato indipendentemente dalla modalità di connettività utilizzata (VLAN o VXLAN)

| Inventory 🔄 🖸                     | Portgroup - vtep                |                   |      |             |                   | i                             |
|-----------------------------------|---------------------------------|-------------------|------|-------------|-------------------|-------------------------------|
| Quick Start     Microsoft         |                                 |                   |      |             |                   | General Faults History        |
| CopenStack                        | ⊙₹                              |                   |      |             |                   |                               |
| A () AVS                          | Properties                      |                   |      |             |                   |                               |
| Controllers     VCenterController | Name:<br>Encap:                 | vtep<br>vtan-3967 |      |             |                   |                               |
| Hypenvisors                       | Management Network<br>Adapters: | Server Name       | Name | State       | MAC               | IP Address                    |
| ID:201.35.218                     |                                 | 10.201.35.219     | vmkt | Up          | 00:50:56:68:CA.25 | 10.0.16.95                    |
| ▶ □ 10.201.35.219                 |                                 | 10.201.35.218     | vmk1 | Up          | 00:50:58:61:07:CC | 10.0.16.94                    |
| DVS - AVS                         |                                 |                   |      |             |                   | $\sim$                        |
| Portgroups                        |                                 |                   |      |             |                   |                               |
| PO08-ALUMBRERIAVS-AEP-VMM-a       | 4                               |                   |      |             |                   |                               |
| <ul> <li>P III. uplink</li> </ul> |                                 |                   |      |             |                   |                               |
| ⊨ 11 vtep                         |                                 |                   |      |             |                   |                               |
| ▶ () DVS                          | 1                               |                   |      |             |                   |                               |
|                                   |                                 | (   Page 1 0/1    |      | Objects Per | Propr. 15 💌       | Displaying Objects 1 - 2 Of 2 |

Installare il software Cisco AVS in vCenter

• Scaricare vSphere Installation Bundle (VIB) da CCO utilizzando questo collegamento

**Nota**:in questo caso si utilizza ESX 5.5, la tabella 1 mostra la matrice di compatibilità per ESXi 6.0, 5.5, 5.1 e 5.0

| and a summer relevant results require a substant de series |             |                                                |                                                                                  |                      |                                   |  |  |
|------------------------------------------------------------|-------------|------------------------------------------------|----------------------------------------------------------------------------------|----------------------|-----------------------------------|--|--|
|                                                            | VMware<br>1 | V18<br>2                                       | VEM Bundle<br>2                                                                  | Windows VC Installer | Linux vCenter Server<br>Appliance |  |  |
|                                                            | ESXI6.0     | cross_cisco-vem- x250-5.2.1.3.1.10.0-6.0.1.vib | VEM600-201512250119-8G- release zip (Offine)<br>VEM600-201512250119-8G (Online)  | 6.0                  | 6.0                               |  |  |
| <                                                          | ESX 5.5     | cross_cisco-vem- x250-5.2.1.3.1.10.0-3.2.1.vib | VEM550-201512250113-BG- release zip (Offine)<br>VEM550-201512250113-BG (Online)  | 5.5                  | 5.5                               |  |  |
|                                                            | ESXI5.1     | cross_cisco-vem- x250-5.2.1.3.1.10.0-3.1.1.vib | VEM510-201512250107-8G- release.zip (Offine)<br>VEM510-201512250107-8G (Online)  | 5.1                  | 5.1                               |  |  |
|                                                            | ESXI 5.0    | cross_cisco-vem- x250-5.2.1.3.1.10.0-3.0.1.vib | VEM500-201512250101-8G- release.zip (Offline)<br>VEM500-201512250101-8G (Online) | 5.0                  | 5.0                               |  |  |

All'interno del file ZIP sono presenti 3 file VIB, uno per ciascuna versione host ESXi, selezionare quello appropriato per ESX 5.5, come mostrato nell'immagine:

| CiscoAVS_1.10-5                               | i.2.1.SV3.1.10        |                       |        |          |
|-----------------------------------------------|-----------------------|-----------------------|--------|----------|
|                                               |                       | Q Searc               | h      |          |
| Name                                          | Date Modified         | Date Created          | Size   | Kind     |
| License_Copyright_Document.pdf                | Dec 9, 2015, 12:10 AM | Dec 9, 2015, 12:10 AM | 1 MB   | PDF Doc  |
| README.txt                                    | Dec 9, 2015, 12:10 AM | Dec 9, 2015, 12:10 AM | 2 KB   | text     |
| cross_cisco-vem-v250-5.2.1.3.1.10.0-3.1.1.vib | Dec 9, 2015, 12:10 AM | Dec 9, 2015, 12:10 AM | 8.9 MB | Unix E   |
| Cross_cisco-vem-v250-5.2.1.3.1.10.0-3.2.1.vib | Dec 9, 2015, 12:10 AM | Dec 9, 2015, 12:10 AM | 9 MB   | Unix E   |
| cross_cisco-vem-v250-5.2.1.3.1.10.0-6.0.1.vib | Dec 9, 2015, 12:10 AM | Dec 9, 2015, 12:10 AM | 9 MB   | Unix E   |
| VEM510-201512250107-BG-release.zip            | Dec 9, 2015, 12:10 AM | Dec 9, 2015, 12:10 AM | 8.5 MB | ZIP arch |
| VEM550-201512250113-BG-release.zip            | Dec 9, 2015, 12:10 AM | Dec 9, 2015, 12:10 AM | 8.6 MB | ZIP arch |
| VEM600-201512250119-BG-release.zip            | Dec 9, 2015, 12:10 AM | Dec 9, 2015, 12:10 AM | 8.6 MB | ZIP arch |

 Copia del file VIB nell'archivio dati ESX: può essere eseguita tramite CLI o direttamente da vCenter

Nota: Se sull'host è presente un file VIB, rimuoverlo utilizzando il comando esxcli software vib remove.

software esxcli vib remove -n cross\_cisco-vem-v197-5.2.1.3.1.5.0-3.2.1.vib

oppure esplorando direttamente l'archivio dati.

• Installare il software AVS utilizzando il seguente comando sull'host ESXi:

installazione vib software esxcli -v /vmfs/umes/datastore1/cross\_cisco-vem-v250-5.2.1.3.1.10.0-3.2.1.vib —modalità di manutenzione —nessun controllo-sig

| <pre>~ # esxcli software vib install -v /vmfs/volumes/datastore1/cross_cisco-vem-v250-5.2.1.3.1.10.0-3.2.1.vibmaintenance-modeno-sig-check<br/>Installation Result<br/>Message: Operation finished successfully.<br/>Reboot Required: false<br/>VIBs Installed: Cisco_bootbank_cisco-vem-v250-esx_5.2.1.3.1.10.0-3.2.1<br/>VIBs Removed: Cisco_bootbank_cisco-vem-v197-esx_5.2.1.3.1.5.0-3.2.1<br/>VIBs Skipped:<br/>~ # vem status</pre> |                                        |                                     |                                                    |                            |                                               |  |
|----------------------------------------------------------------------------------------------------|----------------------------------------|-------------------------------------|----------------------------------------------------|----------------------------|-----------------------------------------------|--|
| VEM modules are                                                                                                    | loaded                                 |                                     |                                                    |                            |                                               |  |
| Switch Name<br>∨Switch0<br>DVS Name<br>DVS                                                                                                    | Num Ports<br>5632<br>Num Ports<br>5632 | Used Ports<br>8<br>Used Ports<br>10 | Configured Ports<br>128<br>Configured Ports<br>512 | MTU<br>1500<br>MTU<br>9000 | Uplinks<br>vmnic0<br>Uplinks<br>vmnic5,vmnic4 |  |
| VEM Agent (vemdpa) is running<br>~ # ■                                                                                                    |                                        |                                     |                                                    |                            |                                               |  |

 Quando il modulo VEM (Virtual Ethernet Module) è attivo, è possibile aggiungere gli host all'AVS: Nella finestra di dialogo Aggiungi host a switch distribuito vSphere, scegliere le porte NIC virtuali connesse allo switch foglia (in questo esempio si sposta solo vmnic6), come mostrato nell'immagine:

|                                 |                          |                  | 6-W          | 10                  |
|---------------------------------|--------------------------|------------------|--------------|---------------------|
| lect Host and Physical Adapters | Host/Dhusical adaptate   | To use by switch | Settings     | View Incompatible H |
| ual Machine Networking          |                          | an use by switch | View Dataile | opinikportgroup     |
| ady to Complete                 | Select physical adapters |                  | View Decalis |                     |
|                                 |                          | vSwitch0         | View Details | uplink              |
|                                 | vmnic1                   |                  | View Details | uplink              |
|                                 | vmnic10                  |                  | View Details | uplink              |
|                                 | vmnic11                  |                  | View Details | uplink              |
|                                 | vmnic2                   |                  | View Details | uplink              |
|                                 | vmnic3                   |                  | View Details | uplink              |
|                                 | vmnic4                   | DVS              | View Details | uplink              |
|                                 | vmnic5                   | DVS              | View Details | uplink              |
|                                 | Vmnic6                   |                  | View Details | uplink              |
|                                 | vmnic7                   |                  | View Details | uplink              |
|                                 | vmnic8                   |                  | View Details | uplink              |
|                                 | vmnic9                   | **               | View Details | uplink              |
|                                 |                          |                  |              |                     |

- Fare clic su Avanti.
- Nella finestra di dialogo Connettività di rete fare clic su Avanti
- Nella finestra di dialogo Rete macchina virtuale fare clic su Avanti
- Nella finestra di dialogo Pronto per il completamento fare clic su Fine

**Nota:** Se si utilizzano più host ESXi, tutti devono eseguire AVS/VEM in modo da poter essere gestiti da switch Standard a DVS o AVS.

L'integrazione di AVS è stata completata ed è ora possibile continuare l'installazione di ASAv L4-L7:

#### Configurazione iniziale di ASAv

• Scaricare il pacchetto del dispositivo Cisco ASAv e importarlo in APIC: Passare a L4-L7 Services > Packages > Import Device Package, come mostrato nell'immagine:

| Fabri                                                  | c VM Networking                                                                                                    | g L4-L7 Services                                                                                                    | Admin                                                                                 | Operations                                                                                                    |                                                                                                    |
|--------------------------------------------------------|----------------------------------------------------------------------------------------------------|----------------------------------------------------------------------------------------------------|---------------------------------------------------------------------------------------|----------------------------------------------------------------------------------------------------|----------------------------------------------------------------------------------------------------|
|                                                        |                                                                                                    | Inventory   Packages                                                                                                |                                                                                       |                                                                                                    |                                                                                                    |
| Quick                                                  | Start                                                                                                    |                                                                                                    |                                                                                       |                                                                                                    |                                                                                                    |
| HEL<br>The Pa<br>balanc<br>and ne<br>You ca<br>configu | P<br>ickages menu allows you to<br>er, context switch, SSL term<br>twork connectivity information<br>n use the <b>Import a Device I</b><br>iring a service graph. | import L4-L7 device pack<br>ination device, or intrusion<br>on for each function. A net<br>Package wizard to import | ages, which are us<br>prevention system<br>work service device<br>a device package fi | ed to define, configure, and mo<br>a (IPS). Device packages conta<br>a is deployed in the network by<br>for a function that you want to m | onitor a network service<br>in descriptions of the fu<br>adding it to a service g<br>nanage with APIC. We |
| Q                                                      | uick Start                                                                                                    | File Name:                                                                                                    |                                                                                       | BROWSE                                                                                                    | Device Types                                                                                              |

• Se tutto funziona correttamente, è possibile vedere il pacchetto di dispositivi importati che espande la cartella L4-L7 Service Device Types, come mostrato nell'immagine:

SUBMIT

CLOSE

i

L4-L7 Service Device Type - CISCO-ASA-1.2

|                                      |                          |   |  | General | Operational | Faults | History |
|--------------------------------------|--------------------------|---|--|---------|-------------|--------|---------|
| ⊙₹                                   |                          |   |  |         |             | ACT    | TIONS - |
| Properties                           |                          |   |  |         |             |        |         |
| Vendor:                              | cisco                    |   |  |         |             |        |         |
| Model:                               | ASA                      |   |  |         |             |        |         |
| Capabilities:                        | GoThrough,GoTo           |   |  |         |             |        |         |
| Major Version:                       | 1.2                      |   |  |         |             |        |         |
| Minor Version:                       | 4.8                      |   |  |         |             |        |         |
| Minimum Required Controller Version: | 1.1                      |   |  |         |             |        |         |
| Logging Level:                       | DEBUG                    | • |  |         |             |        |         |
| Package Name:                        | device_script.py         |   |  |         |             |        |         |
| Supported Protocols:                 |                          |   |  |         |             |        |         |
| Interface Labels:                    | <ul> <li>Name</li> </ul> |   |  |         |             |        |         |
|                                      | cluster_ctrl_lk          |   |  |         |             |        |         |
|                                      | external                 |   |  |         |             |        |         |
|                                      | failover_lan             |   |  |         |             |        |         |
|                                      | failover_link            |   |  |         |             |        |         |
|                                      | internal                 |   |  |         |             |        |         |
|                                      | mgmt                     |   |  |         |             |        |         |
|                                      | utility                  |   |  |         |             |        |         |
|                                      |                          |   |  |         |             |        |         |

Prima di continuare, è necessario determinare alcuni aspetti dell'installazione prima di eseguire l'integrazione L4-L7 effettiva:

Esistono due tipi di reti di gestione, gestione in banda e fuori banda (OOB, Out-Of-Band), che possono essere utilizzate per gestire dispositivi che non fanno parte dell'infrastruttura ACI (Application Centric Infrastructure) di base (foglia, spine o controller apic), tra cui ASAv, load balancer e così via.

In questo caso, la funzionalità OOB per ASAv viene implementata con lo switch vSwitch standard. Per le appliance ASA bare metal o altri accessori e/o server di servizio, collegare la porta di gestione OOB allo switch OOB o alla rete, come mostrato nell'immagine.

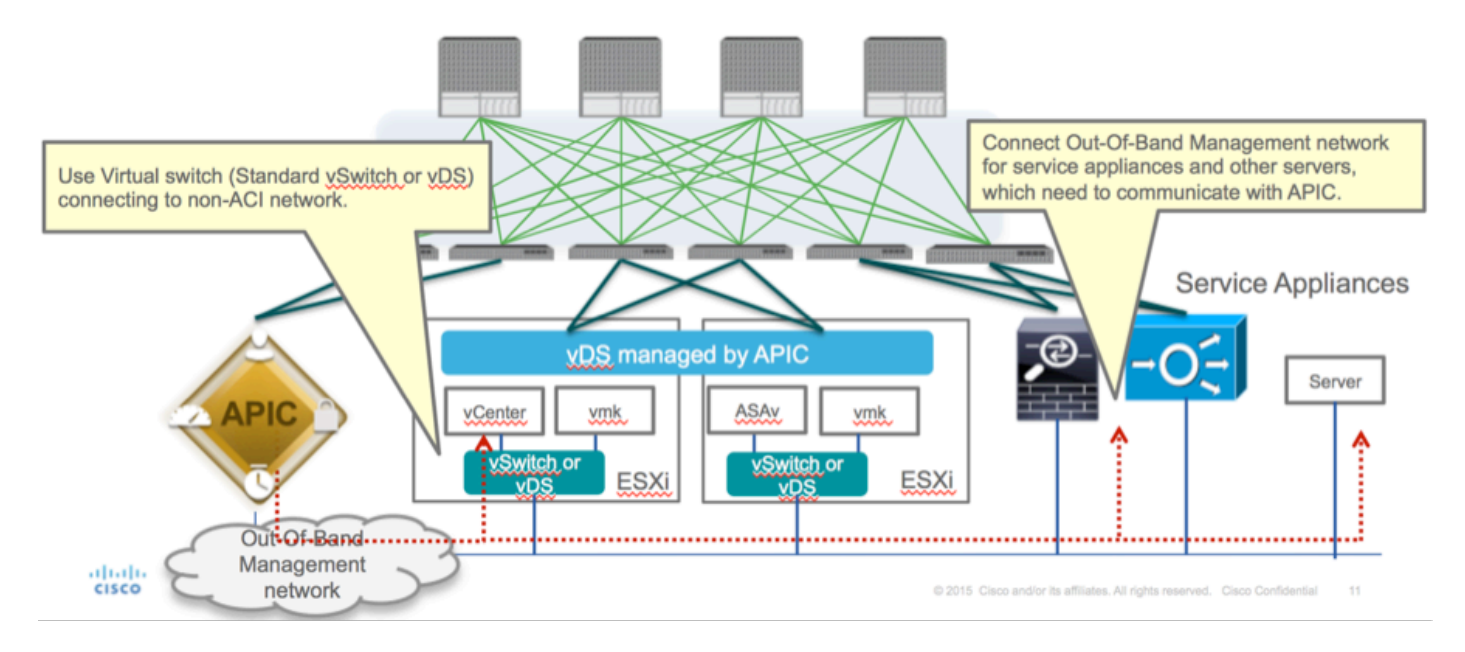

La connessione di gestione delle porte OOB ASAv deve utilizzare le porte uplink ESXi per comunicare con APIC tramite OOB. Quando si esegue il mapping delle interfacce vNIC, la scheda di rete 1 corrisponde sempre all'interfaccia di gestione 0/0 su ASAv e le altre interfacce del piano dati vengono avviate dalla scheda di rete 2.

La tabella 2 mostra la concordanza tra gli ID delle schede di rete e gli ID dell'interfaccia ASAv:

#### Tabella 2

| Network Adapter ID | ASAv Interface ID  |
|--------------------|--------------------|
| Network Adapter 1  | Management0/0      |
| Network Adapter 2  | GigabitEthernet0/0 |
| Network Adapter 3  | GigabitEthernet0/1 |
| Network Adapter 4  | GigabitEthernet0/2 |
| Network Adapter 5  | GigabitEthernet0/3 |
| Network Adapter 6  | GigabitEthernet0/4 |
| Network Adapter 7  | GigabitEthernet0/5 |
| Network Adapter 8  | GigabitEthernet0/6 |
| Network Adapter 9  | GigabitEthernet0/7 |
| Network Adapter 10 | GigabitEthernet0/8 |

- Distribuire la VM ASAv tramite la procedura guidata da File>Distribuisci modello OVF (Open Virtualization Format)
- Selezionare asav-esxi se si desidera utilizzare ESX Server standalone o asav-vi per vCenter.

In questo caso, viene utilizzato vCenter.

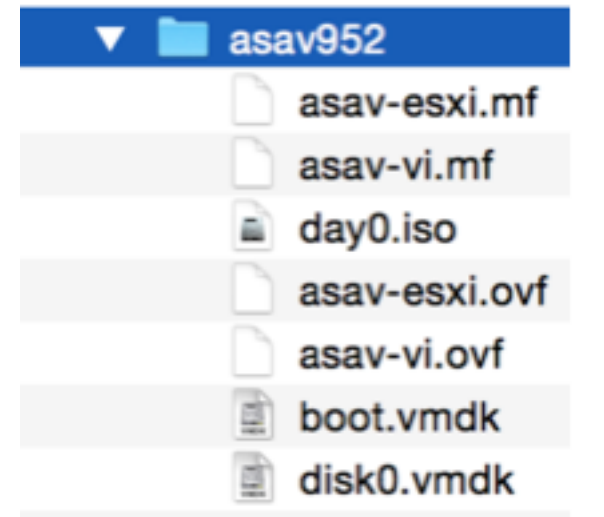

 Completare l'installazione guidata e accettare termini e condizioni. Al centro della procedura guidata è possibile determinare diverse opzioni, ad esempio nome host, gestione, indirizzo IP, modalità firewall e altre informazioni specifiche relative ad ASAv. Ricordarsi di usare la gestione OOB per ASAv, in quanto in questo caso è necessario mantenere l'interfaccia Management0/0 mentre si usa la rete VM (switch standard) e l'interfaccia Gigabit Ethernet0-8 è la porta di rete predefinita.

| Source<br>Select the source location.                                                              |                                                                                                    |
|----------------------------------------------------------------------------------------------------|----------------------------------------------------------------------------------------------------|
| Source<br>OVF Template Details<br>Name and Location<br>Storage<br>Disk Format<br>Ready to Complete | Deploy from a file or URL<br>2:1/Documents/GSP/ACTI/IMAGE/asav/952/asav-vi.ovf      rowse<br>Enter a URL to download and install the OVF package from the Internet, or<br>social hard drive, a<br>network share, or a CD/DVD drive. |
| Help                                                                                               | < Back Next > Cancel                                                                                                    |

| ource<br>VF Template Details<br>nd User License Agreement | Map the networks used in this OVF to | emplate to networks in your inventory      |   |
|-----------------------------------------------------------|--------------------------------------|--------------------------------------------|---|
| ame and Location                                          | Source Networks                      | DestinationNetworks                        |   |
| eployment Configuration                                   | Management0-0                        | VM Network                                 |   |
| lor age                                                   | GigabitEthernet0-0                   | VM Network                                 |   |
| etwork Happing                                            | GigabitEthernet0-1                   | VM Network                                 | 1 |
| roperties                                                 | GigabitEthernet0-2                   | VM Network                                 |   |
| eady to Complete                                          | GigabitEthernet0-3                   | Pod6-ALUMBRERJAVS-AEP-VMM-alumbrerJAVS     |   |
|                                                           | GigabitEthernet0-4                   | Pod6-ALUMERER [InternalAEP-VMM-alumbrer  E |   |
|                                                           | GigabitEthernet0-5                   | VM Network                                 |   |
|                                                           | GinabitPthemet0-6                    | VM Network                                 | ٠ |
|                                                           | Description:                         |                                            |   |
|                                                           | General Purpose Network Interface    |                                            | ^ |
|                                                           | 1                                    |                                            | Ŧ |
|                                                           | menning: mangate source methodika a  |                                            |   |

#### Properties

Customize the software solution for this deployment.

| Sizes       Off Tendata Details         Control Meet License Accessences       Type of deployment.         Sizes       Type of deployment.         Sizes       Sectores         Control Meet Conflocation       Select the type of ASA' host to install. When an HA type deployment is selected, the additional HA         Properties       Standatione         Ready to Complete       Mostname         Mostname       Mostname         Mostname       Mostname                                                                                                    |                            |                                                                                                    |        |
|----------------------------------------------------------------------------------------------------|----------------------------|----------------------------------------------------------------------------------------------------|--------|
| Oxf: Tenckate Details         Modules: Location         Management Configuration         Statistic         Statistic         Concomment Configuration         Statistic         Concomment Configuration         Statistic         Ready to Complete         Hostname         Hostname         <                                                                                                    | Source                     |                                                                                                    |        |
| Item Litter Location       Deployment Type         Status       Type of deployment         Status       Sector         Status       Sector         Sector       Sector         Management       Mathematic Sector         Management       Interface Settings         Management       Interface Settings         Management       Interface Settings         Management       Interface Settings         Management       Interface Settings         Management       Interface Settings         Management       Interface Settings         Management       Interface Settings         Management       Intenterface Settings                                                                                                    | OVF Template Details       |                                                                                                    | *      |
| Name:       Type of deployment         Status       Select the type of ASAv host to instal. When an HA type deployment is selected, the additional HA Properties below should also be filed in.         Status       Standaione         Properties       Ready to Complete         Hostname       Hostname         Hostname       Hostname (bits, or a hyphen).         Adave::-AVS       Firewall Properties         Firewall Properties       Firewall Properties         Note:       Name(bits)         Management Interface Settings       Hanagement Interface Settings         Hanagement Interface DHCP mode       Choose whether to use CHOP for Management interface configuration.         10       .01       .05       .01         Hanagement Interface DHCP mode       Choose whether to use CHOP for Management interface configuration.       .01         10       .01       .05       .01       .01         Hanagement IP-4 Address.       For HA-type deployments, this property specifies the Management PP-4 Address of the Active HA host.       .00       .01       .01       .01       .01         Heip        Ketz the HA deces.       For HA-type deployments, this property specifies the Management PP-4 Address of the Active HA host.       .00       .01       .01       .01       .01       .01       .01                                                                                                    | End User License Agreement | Deployment Type                                                                                                    |        |
| Descurators       Type of displayment         Statual       Statual         Oak Format       Second         Properties       Statual         Ready to Complete       Imagement for this system. A hostname must start and end with a letter or dgit and have as interior characters only letters, dgits, or a hyphen.         Addata       Addata         Imagement Interface Settings         Management Interface Settings         Management IP Address         Choose whether to use DHOP for Management interface configuration.         10 , 201 , 35 , 223         Heip         Meter Line Statue                                                                                                    | Name and Location          |                                                                                                    |        |
| Select the type of ASAv has to install. When an HA type deployment is selected, the additional HA Properties Biow should also be filed in. Standards Properties Ready to Complete Hostname Hostname Hostn | Deployment Configuration   | Type of deployment                                                                                                    |        |
| Disk format       Properties below should also be filed n.         Standalone       Image: Image: Imag                                                                            | Storage                    | Select the type of ASAv host to install. When an HA type deployment is selected, the additional HA                                                                                                    |        |
| Metadolice         Standalone         Properties         Ready to Complete         Hostname         Hostname filter         Hostname filter         Hostname filter         Adaracters only letters, digits, or a hyphen.         Adaracters only letters, digits, or a hyphen.         Adaracters only letters, digits, or a hyphen.         Adaracters only letters, digits, or a hyphen.         Adaracters only letters, digits, or a hyphen.         Adaracters only letters, digits, or a hyphen.         Adaracters only letters, digits, or a hyphen.         Adaracters only letters, digits, or a hyphen.         Management Interface Settings         Hanagement Interface OHCP mode         Choose whether to use DHCP for Management interface configuration.         Imagement IP-4 Address.         Enter the Management IP-4 Address. For HA-type deployments, this property specifies the Management IP-4 Address of the Active HA host.         Inter the Management IP-4 Address.         Hanagement IP-4 Address.         Hanagement IP-4 Address.         Hanagement IP-4 Address.         Management IP-4 Address.         Management IP-4 Eddress.         Management IP-4 Eddress.         Management IP-4 Eddress.         Management IP-4 Eddress.         <                                                                                                    | Disk Format                | Properties below should also be filled in.                                                                                                    | 1      |
| Properties         Ready to Complete         Hostname         Hostname         Hostname for this system. A hostname must start and end with a letter or digit and have as interior characters only letters, digits, or a hyphen.         ASAv-en-AVS         Firewall Properties         Firewall Mode         Select the Firewall Mode         Foulted         Management Interface Settings         Management Interface Settings         Management Interface Settings         Management Interface DHCP mode         Choose whether to use DHCP for Management interface configuration.         Imagement IP-4 address         Enter the Management IP-4 address of the Active HA host.         10       .201         Heagement IP Subset Hask                                                                                                    | Network Mapping            | Standalone •                                                                                                    |        |
| Ready to Complete       Hostname         Hostname       Hostname         Hostname       Hostname         Hostname       Hostname must start and end with a letter or digit and have as interior characters only letters, digits, or a hyphen.         ASAvrer-Avis       Firewall Properties         Firewall Properties       Firewall Mode         routed       Imagement Interface Settings         Hanagement Interface Settings       Hanagement Interface DHCP mode         Oncose whether to use DHCP for Management interface configuration.       Imagement IP Address         Enter the Management IP-4 Address of the Active HA host.       10 . 201 . 35 . 223         Hanagement IP Subnet Hask       Imagement IP Subnet Hask                                                                                                    | Properties                 |                                                                                                    |        |
| Hostname         Host name for this system. A hostname must start and end with a letter or digit and have as interior duracters only letters, digits, or a hyphen.         ASAv-m-AVS         Firewall Properties         Firewall Mode         Select the Firewall Mode         routed         Management Interface Settings         Hanagement Interface DHCP mode         Choose whether to use DHCP for Management interface configuration.         Hanagement IP-V4 Address         Enter the Management EV-4 Address. For HA-type deployments, this property specifies the Management EV-4 Address for the Active HA host.         10       .201         10       .201         Hanagement IP Subnet Hask                                                                                                    | Ready to Complete          | Hostname                                                                                                    |        |
| Hostname         Hostname for this system. A hostname must start and end with a letter or digit and have as interior divaracters only letters, digits, or a hyphen.         ASAv-m-AVS         Firewall Properties         Firewall Mode         Select the Firewall Mode         routed         Management Interface Settings         Hanagement Interface DHCP mode         Choose whether to use DHCP for Management interface configuration.         Hanagement IP-v4 Address.         Enter the Management IP-v4 Address. For HA-type deployments, this property specifies the Management IP-v4 address of the Active HA host.         10       .201         10       .201         Hanagement IP-Subnet Hask                                                                                                    |                            |                                                                                                    |        |
| Host name for this system. A hostname must start and end with a letter or digit and have as interior characters only letters, digits, or a hyphen.         ASAv-w-AVS         Firewall Properties         Firewall Mode         Select the Prevail Mode         routed         Management Interface Settings         Hanagement Interface DHCP mode         Choose whether to use DHCP for Management interface configuration.         Hanagement IP Address         Enter the Management SV-4 Address. For HA-type deployments, this property specifies the Management IP-4 Address of the Active HA host.         10       .01         .01       .021         Help          Help                                                                                                    |                            | Hostname                                                                                                    |        |
| ASAr-w-AVS         Firewall Properties         Firewall Mode         Select the Firewall Mode         routed         Management Interface Settings         Management Interface OHCP mode         Choose whether to use DHOP for Management interface configuration.         Hanagement IP Address         Enter the Management IP Address.         Enter the Management IP-v4 Address. For HA-type deployments, this property specifies the Management IP-v4 Address of the Active HA host.         10       .201         Management IP Subnet Mask         Memory         Address         Management IP Subnet Mask                                                                                                    |                            | Host name for this system. A hostname must start and end with a letter or digit and have as interior<br>characters only letters, digits, or a hyphen.                                                                                                    |        |
| Firewall Properties         Firewall Mode         Select the Prewall Mode         routed         management Interface Settings         Hanagement Interface Settings         Hanagement Interface DHCP mode         Choose whether to use DHCP for Management interface configuration.         Hanagement IP-4 Address         Enter the Management IP-4 Address. For HA-type deployments, this property specifies the Management IP-4 Address of the Active HA host.         10       .201         Help       < Back                                                                                                    |                            | ASAv-w-AVS                                                                                                    |        |
| Help       < Back                                                                                                    |                            |                                                                                                    |        |
| Help       < Back                                                                                                    |                            | Firewall Properties                                                                                                    |        |
| Select the Firewall Mode         routed         Management Interface Settings         Hanagement Interface DHCP mode         Choose whether to use DHCP for Management interface configuration.         Imagement IP Address         Enter the Management IP-v4 Address. For HA-type deployments, this property specifies the Management IP-v4 Address of the Active HA host.         ID       .01         Hanagement IP Subnet Hask         Imagement IP Subnet Hask         Imagement IP Subnet Hask         Imagement IP Subnet Hask                                                                                                    |                            | Firewall Mode                                                                                                    |        |
| Management Interface Settings         Management Interface DHCP mode         Choose whether to use DHCP for Management interface configuration.         Imagement IP Address         Enter the Management IPv4 Address. For HA-type deployments, this property specifies the Management IPv4 address of the Active HA host.         Imagement IP Subnet Hask         Help            Ket >                                                                                                    |                            | Select the Firewall Mode                                                                                                    |        |
| Imagement Interface Settings         Hanagement Interface DHCP mode         Choose whether to use DHCP for Management interface configuration.         Imagement IP Address         Enter the Management IP-v4 Address. For HA-type deployments, this property specifies the Management IP-v4 address of the Active HA host.         10       .201         Hanagement IP Subnet Hask         Ket       Cancel                                                                                                    |                            |                                                                                                    |        |
| Hanagement Interface Settings         Hanagement Interface DHCP mode         Choose whether to use DHCP for Management interface configuration.         Imagement IP Address         Enter the Management IP v4 Address. For HA-type deployments, this property specifies the Management IP v4 address of the Active HA host.         Imagement IP Subnet Hask         Help            Ket >                                                                                                    |                            | routed                                                                                                    |        |
| Hanagement Interface DHCP mode         Choose whether to use DHCP for Management interface configuration.         Hanagement IP Address         Enter the Management IPv4 Address. For HA-type deployments, this property specifies the Management IPv4 address of the Active HA host.         10       . 201       . 35       . 223         Hanagement IP Subnet Hask                                                                                                    |                            | Management Interface Settings                                                                                                    |        |
| Help <back< td="">       Next &gt;       Cancel</back<>                                                                                                    |                            | Management Interface DHCP mode                                                                                                    |        |
| Hanagement IP Address         Enter the Management IP v4 Address. For HA-type deployments, this property specifies the Management IP v4 address of the Active HA host.         10       .201       .35       .223         Hanagement IP Subnet Hask       •              Heip         Cancel                                                                                                    |                            | Change whether to use PMCD for Management interface conferenties                                                                                                    |        |
| Hanagement IP Address         Enter the Management IPv4 Address. For HA-type deployments, this property specifies the Management IPv4 address of the Active HA host.         10       .201       .35       .223         Hanagement IP Subnet Hask                                                                                                    |                            | Choose whether to use CHCP for Management interface configuration.                                                                                                    |        |
| Enter the Management IPv4 Address. For HA-type deployments, this property specifies the         Management IPv4 address of the Active HA host.         10       .201       .35       .223         Hanagement IP Subnet Hask                                                                                                    |                            | Hanagement IP Address                                                                                                    |        |
| Hanagement IPv4 address of the Active HA host.       10 , 201 , 35 , 223       Hanagement IP Subnet Hask       Help       < Back                                                                                                    |                            | Enter the Management IPv4 Address. For HA-type deployments, this property specifies the                                                                                                    |        |
| 10         201         35         223           Hanagement IP Subnet Hask         *                                                                                                    |                            | Management IPv4 address of the Active HA host.                                                                                                    |        |
| Hanagement IP Subnet Hask       Heip <back< td="">     Next &gt;     Cancel</back<>                                                                                                    |                            | 10 . 201 . 35 . 223                                                                                                    |        |
| Help<br>Kext > Cancel                                                                                                    |                            | Management IP Subnet Mask                                                                                                    | -      |
| Help <back next=""> Cancel</back>                                                                                                    |                            | I an and the second second sec |        |
| Help < Back Next > Cancel                                                                                                    |                            |                                                                                                    |        |
|                                                                                                    | Help                       | < Back Next >                                                                                                    | Cancel |
|                                                                                                    |                            |                                                                                                    |        |

| VF Template                                     |                                                               |
|-------------------------------------------------|---------------------------------------------------------------|
| o Complete<br>hese the options you want to use? |                                                               |
|                                                 |                                                               |
|                                                 |                                                               |
| When you cick Finish, the de                    | coment task will be started.                                  |
| Livence Accement Darlowment actions:            | and lines or mean rule and and and                            |
| Location Gra and sky                            | 1168                                                          |
| Configuration Name:                             | 400 000                                                       |
| Folder                                          | 40                                                            |
| Deployment Configuration                        | 1 Chee (ASAv10)                                               |
| Mast/Cluster                                    | 10003(404410)                                                 |
| Prosiçõester:                                   | datastand                                                     |
| mplete Disk scauldinger                         | Thick Provision I are Torond                                  |
| Natural Manajar                                 | "Massagements A" to "UN Naturals"                             |
| Network Mapping:                                | "ClashitBharash.d"to "UM Naturd"                              |
| Network Mapping                                 | Clashit Bharrath, 17to 3/04 Natural                           |
| Network Mapping:                                | GlashitBharash 7 to 304 Natural                               |
| Network Mapping                                 | Clash PErkersets 7"to "Do de al LIMESTE ALE VAM al minimular  |
| Network Manajary                                | "Clashittherest d"to "bade to INBOED latere 140, 1000 alumber |
| Network Mapping:                                | "ClashitBharash. E"to "Pool-ALUMOREX Jacemerator" annora-     |
| Network Mapping:                                | Gigeorethemeto-5 to VPI Network                               |
| Network Mapping                                 | Gigabitthemeto-6 to VM Network                                |
| Network Mapping:                                | GigabitEtherneto-7 to VM Network                              |
| Network Mapping:                                | Gigabitthemeto-8" to "VM Network"                             |
| IP Allocation:                                  | Fixed, JPv4                                                   |
| Property:                                       | HARole = Standalone                                           |
| Property:                                       | Hostname = ASAv-w-AV5                                         |
| Property:                                       | PWMode = routed                                               |
| Property:                                       | DHCP = Faise                                                  |
| Propertys                                       | ManagementIPv4 = 10.201.35.223                                |
| Propertys                                       | ManagementIPv4Subnet = 255.255.255.0                          |
| Property:                                       | ManagementStandby3Pv4 = 0.0.0.0                               |
| Property:                                       | RouteDefault = Default Route +                                |
| E annual data                                   |                                                               |
| Power on after deployment                       | 4                                                             |
|                                                 |                                                               |
|                                                 |                                                               |
|                                                 |                                                               |
|                                                 | < Back Finish Cancel                                          |
|                                                 |                                                               |

#### • Fare clic su Fine e attendere il completamento della distribuzione di ASAv

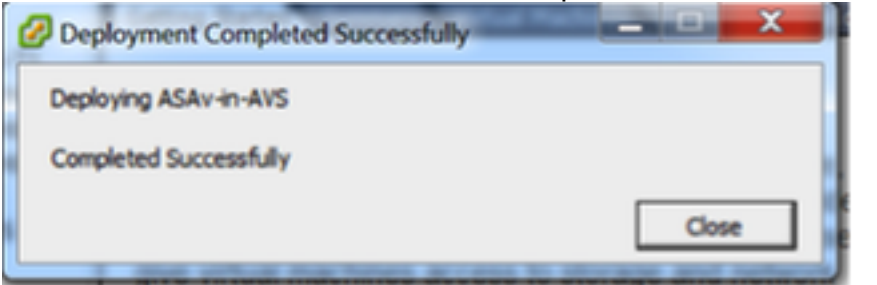

• Accendere la VM ASAv e accedere tramite la console per verificare la configurazione iniziale

interface Management0/0 Management-only nameif management security-level 0 ip address 10.201.35.223 255.255.255.0 ftp mode passive pager lines 23 ntu management 1500 no failover icmp unreachable rate-limit 1 burst-size 1 no asdm history enable arp timeout 14400 no arp permit-nonconnected oute management 0.0.0.0 0.0.0.0 10.201.35.1 1 timeout xlate 3:00:00 timeout pat-xlate 0:00:30 timeout conn 1:00:00 half-closed 0:10:00 udp 0:02:00 sctp 0:02:00 icmp 0:00:02 timeout sunrpc 0:10:00 h323 0:05:00 h225 1:00:00 mgcp 0:05:00 mgcp-pat 0:05:00 timeout sip 0:30:00 sip\_media 0:02:00 sip-invite 0:03:00 sip-disconnect 0:02:00 timeout sip-provisional-media 0:02:00 uauth 0:05:00 absolute timeout tcp-proxy-reassembly 0:01:00 timeout floating-conn 0:00:00 More --->

 Come mostrato nell'immagine, alcune configurazioni di gestione sono già state trasferite al firewall ASAv. Configurare il nome utente e la password amministratore. Il nome utente e la password vengono utilizzati dall'APIC per accedere e configurare l'ASA. L'ASA deve essere connessa alla rete OOB e deve essere in grado di raggiungere l'APIC.

username admin password <password\_dispositivo> privilegio crittografato 15

ASAv-w-AVS(config)# username admin password C1sc0123 privilege 15 ASAv-w-AVS(config)# wr mem Building configuration... Cryptochecksum: d491b980 86fa522f 6f937baf b5bfb318 7977 bytes copied in 0.250 secs [OK] ASAv-w-AVS(config)# ping 10.201.35.211 Type escape sequence to abort. Sending 5, 100-byte ICMP Echos to 10.201.35.211, timeout is 2 seconds: !!!!! Success rate is 100 percent (5/5), round-trip min/avg/max = 1/2/10 ms ASAv-w-AVS(config)# \_

Inoltre, dalla modalità di configurazione globale abilitare il server http:

#### abilitazione server http

gestione http 0.0.0.0.0.0.0

#### L4-L7 per l'integrazione ASAv in APIC:

Accedere alla GUI ACI, fare clic sul tenant in cui verrà distribuito il grafico del servizio.
 Espandere i servizi L4-L7 nella parte inferiore del riquadro di navigazione e fare clic con il pulsante destro del mouse su L4-L7 Devices e fare clic su Create L4-L7 devices per aprire la procedura guidata

- Per questa implementazione, verranno applicate le seguenti impostazioni:
   -Modalità gestita
- -Servizio firewall
- -Dispositivo virtuale

-Connesso al dominio AVS con un singolo nodo

Modello ASAv

-Modalità Routed (GoTo)

-Management Address (deve corrispondere all'indirizzo precedentemente assegnato all'interfaccia Mgmt0/0)

 Per impostazione predefinita, usa HTTPS come APIC e usa il protocollo più sicuro per comunicare con ASAv

1 1 1 1

| Create L4-L7 Device.                       | 5                                   |                                    |                            |                           |                                                       |           |          |
|--------------------------------------------|-------------------------------------|------------------------------------|----------------------------|---------------------------|-------------------------------------------------------|-----------|----------|
| STEP 1 > General                           |                                     |                                    |                            |                           | 1. General 2. Device                                  | Configura | ation    |
| Please select device                       | package and enter connectivity info | rmation.                           |                            |                           |                                                       |           |          |
| General<br>Managed:<br>Name:               | ASAv-AVS-Routed                     | Device 1<br>Management IP Address: | 10.201.35.3                |                           | Management Port: https                                |           | <u>-</u> |
| Service Type:                              | Firewall                            | Device Interfaces:                 | VCenterController/AS       |                           |                                                       | x +       |          |
| Device Type:<br>VMM Domain:                | PHYSICAL VIRTUAL<br>AVS             | Device menaces.                    | Name<br>GigabitEthernet0/0 | VNIC<br>Network adapter 2 | Path (Only For Route Peering)<br>Node-102/MAC_Pinning | ~ 1       | -        |
| Mode:                                      | Single Node                         |                                    | GigabitEthemetori          | Network adapter 3         | Node-Tu2/MAG_Pinning                                  |           |          |
| Device Package:                            | CISCO-ASA-1.2 👻 🗗                   |                                    |                            |                           |                                                       |           |          |
| Model:                                     | ASAv                                |                                    |                            |                           |                                                       |           |          |
| Function Type:                             | GoThrough GoTo                      | Cluster                            |                            |                           |                                                       |           |          |
|                                            |                                     | Management IP Address:             | 10.201.35.3                |                           | Management Port: https                                |           | <u>_</u> |
|                                            |                                     | Cluster Interfaces:                |                            |                           |                                                       | × +       | _        |
|                                            |                                     |                                    | Туре                       | Name                      | Concrete Interfaces                                   |           |          |
| Connectivity                               |                                     |                                    | provider                   | Serverint                 | Device1/GigabitEthemet0/0                             |           |          |
| APIC to Device<br>Management Connectivity: | ⊚ Out-OI-Band<br>⊝ In-Band          |                                    | consumer                   | ClientInt                 | Device1/GigabitEthernet0/1                            |           |          |
| Credentials<br>Username:                   | admin                               |                                    |                            |                           |                                                       |           |          |
| Password:                                  |                                     |                                    |                            |                           |                                                       |           |          |
| Confirm Password:                          |                                     |                                    |                            |                           |                                                       |           |          |
|                                            |                                     |                                    |                            |                           |                                                       |           |          |

• La corretta definizione delle interfacce di dispositivo e delle interfacce cluster è fondamentale per una corretta distribuzione

Per la prima parte, usare la tabella 2 mostrata nella sezione precedente per far corrispondere correttamente gli ID delle schede di rete con gli ID dell'interfaccia ASAv che si desidera usare. Il percorso si riferisce alla porta fisica o al canale della porta o al VPC che consente l'ingresso e l'uscita dalle interfacce del firewall. In questo caso, l'ASA si trova in un host ESX, dove in e out sono gli stessi per entrambe le interfacce. In un accessorio fisico, le porte interne ed esterne al firewall (FW) sono diverse.

Per quanto riguarda la seconda parte, le interfacce cluster devono essere sempre definite senza

eccezioni (anche se Cluster HA non viene utilizzato), in quanto il modello a oggetti ha un'associazione tra l'interfaccia **mlf** (meta interface sul pacchetto del dispositivo), l'interfaccia **Llf** (leaf interface, ad esempio external, internal, inside, ecc.) e l'interfaccia **Clf** (concrete interface). I dispositivi concreti L4-L7 devono essere configurati in una configurazione cluster di dispositivi e questa astrazione è chiamata dispositivo logico. Il dispositivo logico dispone di interfacce logiche mappate a interfacce concrete sul dispositivo concreto.

Per questo esempio verrà utilizzata l'associazione seguente:

- Gi0/0 = vmnic2 = IntServer/provider/server > EPG1
- Gi0/1 = vmnic3 = IntClient/consumer/client > EPG2

| +-L7 Devices - ASAV-AVS-Houled                                                                                                    |                                                                    |                                                                                      |                                 |                                                           |                                                                       | 1                            |
|----------------------------------------------------------------------------------------------------|--------------------------------------------------------------------|--------------------------------------------------------------------------------------|---------------------------------|-----------------------------------------------------------|-----------------------------------------------------------------------|------------------------------|
|                                                                                                    |                                                                    |                                                                                      |                                 | Policy F                                                  | Parameters Faults                                                     | History                      |
| <b>★</b>                                                                                                    |                                                                    |                                                                                      |                                 |                                                           | AC                                                                    | TIONS -                      |
| eneral<br>Managed:<br>Name: ASAv-AVS-Routed<br>Device Package: CISCO-ASA-1.2<br>Servico Type: Firewall<br>Device Type: VIRTUAL<br>VMM Domain: AVS ✓ Context Aware: Single<br>Function Type: GoThrough GoTo | Device 1<br>Management IP Address:<br>vCenter Name:<br>Interfaces: | 10.201.35.223<br>vCenterController<br>Name<br>GigabitEthemet0/1<br>GigabitEthemet0/2 | Managem<br>Vilic<br>Network add | nent Part: 643<br>M Name: ASAv-in-A<br>apter 3<br>apter 4 | Path (Only For Route Pe<br>Node-102/MAC_Pinnin<br>Node-102/MAC_Pinnin | x +<br>aring)<br>g. Nod<br>g |
| Cluster Mode: Single Node edentials Username: admin Password:                                                                                                    | Cluster<br>Management IP Address:<br>Cluster Interfaces:           | 10.201.35.223                                                                        | Managem                         | ent Port: 443                                             | •                                                                     | × +                          |
| Confirm Password:                                                                                                    |                                                                    | Туре                                                                                 | · Neme                          | ASAv-AVS-Rout                                             | ed Device 1/(GigabitEth                                               | 0met0/21                     |
| Configuration State                                                                                                    | <                                                                  | provider                                                                             | Serverint                       | ASAv-AVS-Rout                                             | ed_Device_1/(GigabitEth                                               | ernet0/1]                    |

**Nota:** Per le installazioni di failover/HA, Gigabit Ethernet 0/8 è preconfigurato come interfaccia di failover.

Lo stato del dispositivo deve essere Stabile ed è necessario essere pronti per distribuire il modello del profilo funzione e del grafico del servizio

#### Tempio del grafico dei servizi

Innanzitutto, creare un profilo funzione per ASAv, ma prima è necessario creare un gruppo di profili funzione e quindi un profilo funzione servizi L4-L7 in tale cartella, come mostrato nell'immagine:

#### L4-L7 Devices - ASAv-AVS-Routed

| Create L4-L7 Services Fu                                                                         | nction Profile                                                    | Group                 |                     | 0×                                                        |            |           |
|--------------------------------------------------------------------------------------------------|-------------------------------------------------------------------|-----------------------|---------------------|-----------------------------------------------------------|------------|-----------|
| Specify the information ab                                                                       | out the Function                                                  | on Profile Group      |                     |                                                           |            |           |
| Name: FunP<br>Description:                                                                       | rofGroup                                                          |                       |                     |                                                           |            |           |
|                                                                                                  |                                                                   |                       |                     |                                                           |            |           |
|                                                                                                  |                                                                   |                       | SUBMIT              | ANCEL                                                     |            |           |
| Tenant Pod6-ALUMERER                                                                             | L4-L7 Services F                                                  | unction Profile Group | - FunProGroup       |                                                           |            | i         |
| Tenant Pode-ALUMERER     Application Profiles     Metworking                                     | ⊙₹                                                                |                       |                     |                                                           |            | ACTIONS - |
| L4-L7 Service Parameters     Security Policies     Troubleshoot Policies     Monitorion Policies | Properties<br>Name:<br>Description:<br>Service Function Profiles: | FunProGroup           |                     |                                                           |            |           |
| L4-L7 Services      L4-L7 Service Graph Templates                                                |                                                                   | - Name                | Associated Function | Description                                               |            | × +       |
|                                                                                                  | nction Photle                                                     |                       | 2                   | No items have been found<br>elect Actions to create a new | L<br>Barn. |           |

 Selezionare il profilo WebPolicyForRoutedMode dal menu a discesa e procedere alla configurazione delle interfacce sul firewall. Da questo momento in poi, le fasi sono facoltative e possono essere implementate/modificate successivamente. Questi passaggi possono essere eseguiti in diverse fasi della distribuzione a seconda di quanto il grafico del servizio possa essere riutilizzabile o personalizzato.

Per questo esercizio, un firewall con routing (modalità GoTo) richiede che ogni interfaccia abbia un indirizzo IP univoco. La configurazione ASA standard ha anche un livello di sicurezza dell'interfaccia (l'interfaccia esterna è meno sicura, l'interfaccia interna è più sicura). È inoltre possibile modificare il nome dell'interfaccia in base alle proprie esigenze. In questo esempio vengono utilizzati i valori predefiniti.

• Espandere Configurazione specifica dell'interfaccia, aggiungere indirizzo IP e livello di protezione per ServerInt con il seguente formato per l'indirizzo IP x.x.x.x/y.y.y o x.x.x.x/yy. Ripetere il processo per l'interfaccia ClientInt.

**Create Function Profile** 

| Name:                             | FunProf-ASA                                                                                                    |                                                        |
|-----------------------------------|----------------------------------------------------------------------------------------------------|--------------------------------------------------------|
| Description:                      | optional                                                                                                    |                                                        |
| Copy Existing Profile Parameters: |                                                                                                    |                                                        |
| Profile:                          | CISCO-ASA-1.2/WebPolicyForRoutedMode                                                                               |                                                        |
| Features and Parameters           | U                                                                                                    |                                                        |
|                                   | In order to auto apply new values to the parameters of existing graph instance when users modify function profiles | s, the name of top folder must be ended with -Default. |
| Features:                         | Basic Parameters All Parameters                                                                                    |                                                        |
| Interfaces                        | Folder/Param Name Value Mandatory                                                                                  | Locked Shared                                          |
| Accession                         | E 🖌 🖼 Device Config Device                                                                                         |                                                        |
| AccessLists                       | Bridge Group Interface                                                                                             |                                                        |
| NAT                               | 📰 😑 🛛 🔺 🔤 Interface Related Configuration externallf                                                               | false false                                            |
| <b>TrafficSelectionObjects</b>    | KACcess Group     ExtAccessGroup                                                                                   | false                                                  |
| All                               | IPv6 Enforce EUI-64                                                                                                |                                                        |
|                                   | Interface Specific Configur externallfCfg                                                                          | false                                                  |
|                                   | IPv4 Address Configura                                                                                             |                                                        |
|                                   | IPv4 Address Ipv4_address 192.168.10.1/24                                                                          |                                                        |
|                                   | Pv4 Standby Address                                                                                                |                                                        |
|                                   | IPv6 Address Configura                                                                                             |                                                        |
|                                   | IPv6 Link Local Address                                                                                            |                                                        |
|                                   |                                                                                                    |                                                        |
|                                   |                                                                                                    |                                                        |
|                                   |                                                                                                    | SUBMIT                                                 |

**Nota:** È inoltre possibile modificare le impostazioni predefinite dell'elenco degli accessi e creare un modello di base personalizzato. Per impostazione predefinita, il modello RoutedMode includerà regole per HTTP e HTTPS. Per questo esercizio, SSH e ICMP verranno aggiunti all'elenco degli accessi esterni consentiti.

| Create Function Profile             |                 |           |                            |                         |                    |                              |                      |                                |
|-------------------------------------|-----------------|-----------|----------------------------|-------------------------|--------------------|------------------------------|----------------------|--------------------------------|
| Name: FunPr                         | rof-ASA         |           |                            |                         |                    |                              |                      |                                |
| Description: option                 | nal             |           |                            |                         |                    |                              |                      |                                |
|                                     |                 |           |                            |                         |                    |                              |                      |                                |
| Copy Existing Profile Parameters: 🔽 |                 |           |                            |                         |                    |                              |                      |                                |
| Profile: CISC                       | O-ASA-1.2/Webl  | PolicyFo  | orRoutedMode               | <u> </u>                |                    |                              |                      |                                |
| - Features and Parameters           |                 |           |                            |                         |                    |                              |                      |                                |
|                                     | In order to aut | o apply r | new values to the paramete | ers of existing graph i | nstance when users | modify function profiles, th | he name of top folde | r must be ended with -Default. |
| Features:                           | Basic Parame    | eters     | All Parameters             |                         |                    |                              |                      |                                |
| Interferen                          | Folder          | /Param    |                            | Name                    | Value              | Mandatory                    | Locked               | Shared                         |
| Interraces                          | 8               | -         | Destination Service        | destination_serv        | rice               |                              |                      |                                |
| AccessLists                         |                 |           | High Port                  |                         |                    |                              |                      |                                |
| NAT                                 |                 |           | Low Port                   | low_port                | 22                 |                              | false                |                                |
| TrafficSelectionObjects             |                 |           | Operator                   | operator                | eq                 |                              | false                |                                |
| All                                 |                 | •         | ICMP                       |                         |                    |                              |                      |                                |
|                                     |                 | P 4       | Logging                    |                         |                    |                              |                      |                                |
|                                     |                 |           |                            |                         |                    |                              |                      |                                |
|                                     |                 |           | Source Service             |                         |                    |                              |                      |                                |
|                                     |                 |           | Action                     | action                  | permit             |                              | false                |                                |
|                                     | R               |           | Order                      | order                   | 30                 |                              | false                |                                |
|                                     |                 |           |                            |                         |                    |                              |                      |                                |

- Quindi fare clic su Invia
- Creare ora il modello Service Graph

| Tenant Pod6-ALUMBRER          | S 0          | L4-L7 Service (          |
|-------------------------------|--------------|--------------------------|
| Quick Start                   |              |                          |
| Tenant Pod6-ALUMBRER          |              |                          |
| Application Profiles          |              | ⊖±                       |
| Networking                    |              | Name                     |
| L4-L7 Service Parameters      |              | <ul> <li>Name</li> </ul> |
| Security Policies             |              |                          |
| Troubleshoot Policies         |              |                          |
| Monitoring Policies           |              |                          |
| 4 💼 L4-L7 Services            |              |                          |
| L4-L7 Service Graph Templates | <b>1</b>     |                          |
| Router configurations         | Create L4-L7 | Service Graph Template   |

• Trascinare e rilasciare il cluster di dispositivi a destra per creare la relazione tra consumer e provider, selezionare Modalità instradata e il profilo funzione creato in precedenza.

| Graph Name:       | Graph1-alumbrer                  |                                                                    |                 |
|-------------------|----------------------------------|--------------------------------------------------------------------|-----------------|
| Graph Type:       | Create A New One                 | Clone An Existing One                                              |                 |
| Consumer<br>(EPG) |                                  | C<br>ASAv-AVS<br>ASAv                                              | Provider<br>EPG |
|                   | Please drag a dev                | vice from devices table and drop it here to create a service node. |                 |
| ASAv-AVS-Rou      | ted Information                  |                                                                    |                 |
| Firewall:         | Routed                           | t                                                                  |                 |
| Profile:          | Pod6-ALUMBRER/FunProfGroup/FunPr | ro <sup>,</sup> 👻 🗗                                                |                 |
|                   |                                  |                                                                    |                 |
|                   |                                  |                                                                    |                 |
|                   |                                  |                                                                    | SUBMIT CANCEL   |

- Verifica la presenza di errori nel modello. I modelli sono creati per essere riutilizzabili, quindi devono essere applicati a particolari EPG, ecc.
- Per applicare un modello, fare clic con il pulsante destro del mouse e selezionare Applica modello Service Graph L4-L7

| Tenant Pod6-ALUMBRER           |         | ⊴ ⊙              | 1 4-1 7 Service             | Graph Tem         | nlate - Granh1-ali | Imbrer   |   |            |           |              |
|--------------------------------|---------|------------------|-----------------------------|-------------------|--------------------|----------|---|------------|-----------|--------------|
| Cuick Start                    |         |                  | 24 27 001100                | andphi long       | plate Graphi an    |          |   |            |           | 1            |
| Tenant Pod6-ALUMBRER           |         |                  |                             |                   |                    |          |   | Topology   | Policy Fa | ults History |
| Application Profiles           |         |                  | O                           |                   |                    |          |   |            |           |              |
| Networking                     |         |                  | Canada                      |                   |                    |          |   |            | Drawldor  |              |
| L4-L7 Service Parameters       |         |                  | Consul                      | ner               |                    |          |   |            | Provider  |              |
| Security Policies              |         |                  | ( EPG                       |                   |                    | C P      | 1 |            | -         |              |
| Troubleshoot Policies          |         |                  | (a)                         |                   |                    | ASAv-AVS |   |            | 3         |              |
| Monitoring Policies            |         |                  |                             |                   |                    |          |   |            |           |              |
| L4-L7 Services                 |         |                  |                             |                   |                    | ASAv     |   |            |           |              |
| 🔺 🚞 L4-L7 Service Graph Templa | ntes    |                  |                             |                   |                    |          |   |            |           |              |
| 4 💙 Graph1-alumbrer            |         |                  |                             | outed Information |                    |          |   |            |           |              |
| Function Node - ASA            | •       | Apply L4-L7 Ser  | vice Graph Template         | II: Routed        |                    |          |   |            |           |              |
| Router configurations          |         | Edit L4-L7 Servi | ce Graph Template           | :: FunPro-ASA     |                    |          |   |            |           |              |
| Function Profiles              | ×       | Delete           |                             |                   |                    |          |   |            |           |              |
| 🔺 🕎 FunProtGroup               |         | Remove Relate    | d Objects Of Graph Template |                   |                    |          |   |            |           |              |
| FunPro-ASA                     | Ψ       | Save as          |                             |                   |                    |          |   |            |           |              |
| L4-L7 Devices                  |         | Doet             |                             |                   |                    |          |   |            |           |              |
| ASAv-AVS-Routed                |         | POSt             |                             |                   |                    |          |   |            |           |              |
| I ASAV-DVS                     |         |                  |                             |                   |                    |          |   |            |           |              |
| Imported Devices               |         |                  |                             |                   |                    |          |   |            |           |              |
| Devices Selection Policies     |         |                  |                             |                   |                    |          |   |            |           |              |
| Deployed Graph Instances       |         |                  |                             |                   |                    |          |   |            |           |              |
| Deployed Devices               |         |                  |                             |                   |                    |          |   |            |           |              |
| 🛄 Inband Management Configu    | uration | for L4-L7 devi   |                             |                   |                    |          |   |            |           |              |
| https://10.201.35.211/#        |         |                  |                             |                   |                    |          |   | SHOW USAGE | SUBMIT    | RESET        |

- Definire quale EPG sarà sul lato consumer e sul lato provider. In questo esercizio, AVS-EPG2 è il consumer (client) e AVS-EPG1 è il provider (server). Tenere presente che non viene applicato alcun filtro, in modo che il firewall possa eseguire tutti i filtri basati sull'elenco degli accessi definito nell'ultima sezione della procedura guidata.
- Fare clic su Avanti.

| STEP 1 > Contract                                                                          |                                            | 1. Contract 2. Graph |
|--------------------------------------------------------------------------------------------|--------------------------------------------|----------------------|
| Config A Contract Between EPGs                                                             |                                            |                      |
| EPGs Information                                                                           |                                            |                      |
| Consumer EPG / External Network: Pod6-ALUMBRER/AVS-AEP-VMM 👻 🗗 Provider EPG / External Net | work: Pod6-ALUMBRER/AVS-AEP-VMM 👻 📴        | \$                   |
|                                                                                            | Pod6-ALUMBRER/AVS-AEP-VMM-                 |                      |
| Contract Information                                                                       | alumbrer/epg-AVS-EPG1                      |                      |
| Contract:      Create A New Contract     Choose An Existing Contract Subject               | Pod6-ALUMBRER/InternalAEP-                 |                      |
| Contract Name: EPG2-to-EPG1                                                                | VMM-alumbrer/epg-EPG-Internal-<br>alumbrer |                      |
|                                                                                            | Pod6-ALUMBRER/VRF1-alumbrer                |                      |
| No Filter (Allow All Traffic): 🗹                                                           | /AnyEPG                                    |                      |
|                                                                                            | Pod6-ALUMBRER/VRF2/AnyEPG                  |                      |
|                                                                                            | Pod6-ALUMBRER/L3Out-N3K2/L3Net             |                      |
|                                                                                            |                                            |                      |

|  | PREVIOUS | NEXT | CANCEL |
|--|----------|------|--------|
|--|----------|------|--------|

- Verificare le informazioni BD per ogni EPG. In questo caso, EPG1 è il fornitore del database IntBD e EPG2 è il consumatore di BD ExtBD. EPG1 si connetterà all'interfaccia del firewall ServerInt ed EPG2 sarà connesso all'interfaccia ClientInt. Entrambe le interfacce FW diventeranno la DG per ciascun EPG, quindi il traffico sarà sempre costretto a attraversare il firewall.
- Fare clic su Avanti.

| Graph Template:                                                                                                    | Pod6-ALUMBRER/Graph1-Temp-alumbrer                                                                                                    |                   | - <b>P</b> |   |      |          |                                   |       |
|----------------------------------------------------------------------------------------------------|----------------------------------------------------------------------------------------------------|-------------------|------------|---|------|----------|-----------------------------------|-------|
| Consumer<br>EPG<br>AVS-EPG2                                                                                                    | C                                                                                                    | ASAv-/            | NS         | ] | <br> | {        | Provider<br>EPG<br>SS<br>AVS-EPG1 |       |
| ASAv-AVS-Routed Infor<br>Firewal<br>Profile<br>Consumer Connector<br>Type:<br>BD:<br>Cluster Interface:<br>Provider Connector –<br>Type:<br>BD:<br>Cluster Interface: | mation<br>: routed<br>: FunPro-ASA<br>General  Route Peering<br>Pod6-ALUMBRER/ExtBD-alumbrer<br>ClientInt<br>General  Route Peering<br>Pod6-ALUMBRER/IntBD-alumbrer<br>ServerInt | • 伊<br>• 伊<br>• 伊 |            |   |      |          |                                   |       |
|                                                                                                    |                                                                                                    |                   |            |   |      | PREVIOUS | NEXT                              | CANCE |

 Nella sezione Parametri di configurazione, fare clic su Tutti i parametri e verificare la presenza di indicatori RED da aggiornare/configurare. Nell'output, come mostrato nell'immagine, si noti che l'ordine nell'elenco degli accessi non è presente. Questo equivale all'ordine delle linee mostrato in un show ip access-list X.

| file Name: FunPro-ASA   | e 🐧    |                                                                                                    |                                                                                       |                            |                   |
|-------------------------|--------|----------------------------------------------------------------------------------------------------|---------------------------------------------------------------------------------------|----------------------------|-------------------|
| atures:                 | Requir | ed Parameters Al Parameters                                                                                                    |                                                                                       |                            |                   |
|                         |        | Folder/Param                                                                                                    | Name                                                                                  | Value                      | Write Domain      |
|                         | 8      | Access List                                                                                                    | access-list-inbound                                                                   |                            |                   |
| AccessLists             | E 8    | Access Control Entry                                                                                                    | ICMP                                                                                  |                            |                   |
| NAT                     |        | Access Control Entry                                                                                                    | \$102                                                                                 |                            |                   |
| TrafficSelectionObjects | 8      | <ul> <li>Access Control Entry</li> </ul>                                                                                                    | SSH                                                                                   |                            |                   |
| All                     |        | Destination Address                                                                                                    |                                                                                       |                            |                   |
|                         | 8      | Destination Service                                                                                                    | destination_service                                                                   |                            |                   |
|                         |        | ► 🛄 ICMP                                                                                                    |                                                                                       |                            |                   |
|                         |        | Logging                                                                                                    |                                                                                       |                            |                   |
|                         | 8      | Protocol                                                                                                    | protocol                                                                              |                            |                   |
|                         |        | Source Address                                                                                                    |                                                                                       |                            |                   |
|                         |        | Source Service                                                                                                    |                                                                                       |                            |                   |
|                         |        | El Action                                                                                                    | action                                                                                | permit                     |                   |
|                         |        | Crider                                                                                                    | order                                                                                 | (M)                        | select asa domain |
|                         |        | Access Control Entry                                                                                                    | UPDATE RESET CA                                                                       | ANCEL                      |                   |
|                         | RED I  | Action     Action     Action | action<br>order<br>UPDATE RESET C/<br>GREEN indicates parameters will be summitted to | ancel<br>the provider EPG. | select asa        |

• Èinoltre possibile verificare l'indirizzo IP assegnato dal profilo funzione definito in precedenza. Se necessario, è possibile modificare le informazioni. Una volta impostati tutti i parametri, fare clic su **Fine**, come mostrato nell'immagine:

#### config parameters for the selected device

| Profile Name: FunProf-ASA |                                       |                                |   |
|---------------------------|---------------------------------------|--------------------------------|---|
| Features:                 | Required Parameters All Parameters    |                                |   |
| Interfaces                | Folder/Param                          | Name Value Write Domain        | n |
| 1110110000                | 😑 🔺 😅 Device Config                   | Device                         |   |
| AccessLists               | E  Access List                        | access-list-inbound            |   |
| NAT                       | 📰 🔲 🕨 💭 Bridge Group Interface        |                                |   |
| TrafficSelectionObjects   | E 🛛 🔿 Interface Related Configuration | externalif                     |   |
| All                       | 😑 🔰 💜 Access Group                    | ExtAccessGroup                 |   |
|                           | Inbound Access List                   | name access-list-inbound       |   |
|                           | Outbound Access List                  |                                |   |
|                           | IPv6 Enforce EUI-64                   |                                |   |
|                           | E Interface Specific Configuration    | externalIfCfg                  |   |
|                           | IPv4 Address Configuration            | IPv4Address                    |   |
|                           | IPv4 Address                          | ipv4_address (192.168.10.1/24) |   |
|                           | IPv4 Standby Address                  |                                |   |
|                           | IPv6 Address Configuration            |                                |   |
|                           | IPv6 Link Local Address Configuration |                                |   |
|                           | 🕅 🗖 🕨 🕞 IPvR Router Advertisements    |                                |   |

ED indicators parameters needed to be updated and GREEN indicates parameters will be summitted to the provider EPG.

 Se tutto va bene, dovrebbero essere visualizzati un nuovo dispositivo distribuito e una nuova istanza di Graph.

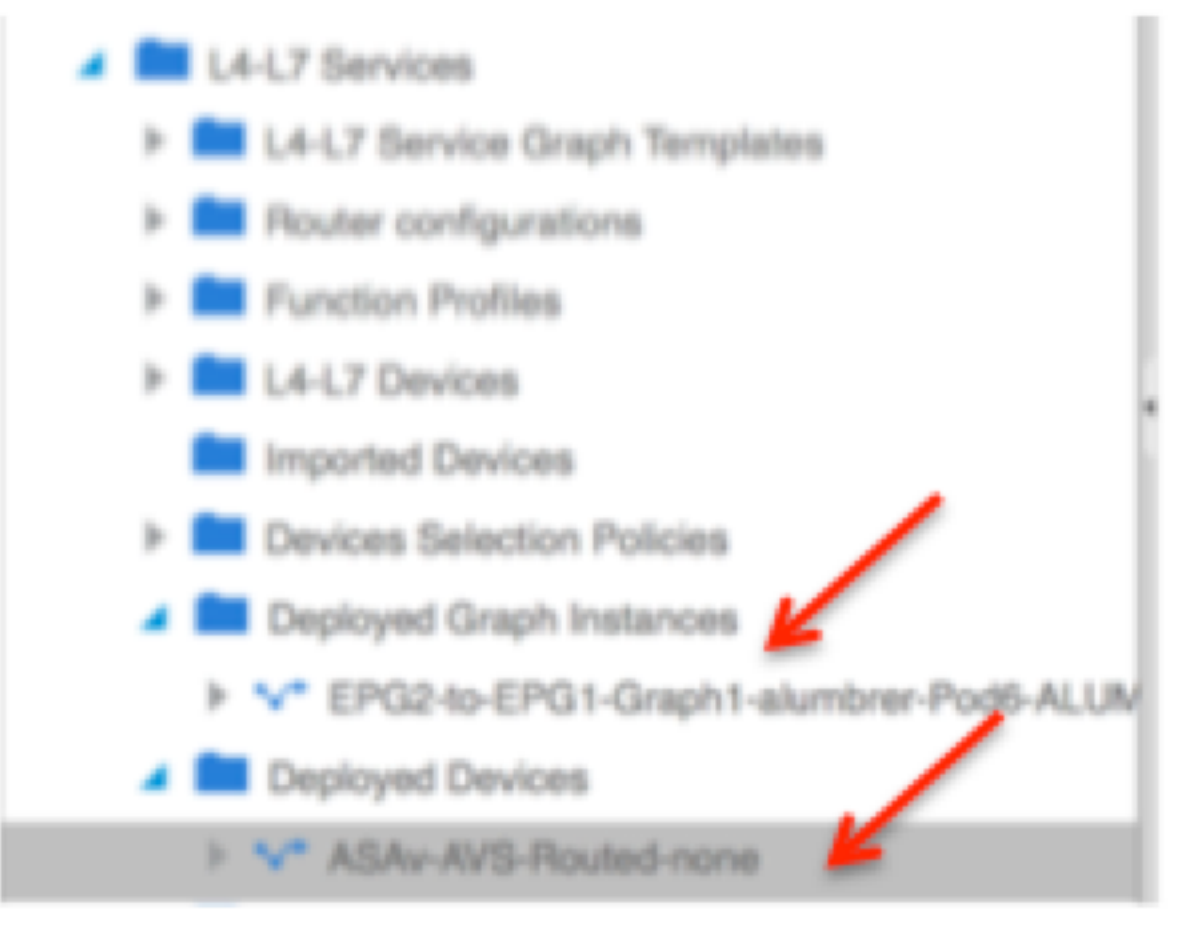

### Verifica

 Una cosa importante da verificare dopo la creazione del grafico dei servizi è che la relazione tra consumer e provider è stata creata con un Meta Connector appropriato. Verificare in Proprietà connettore funzione.

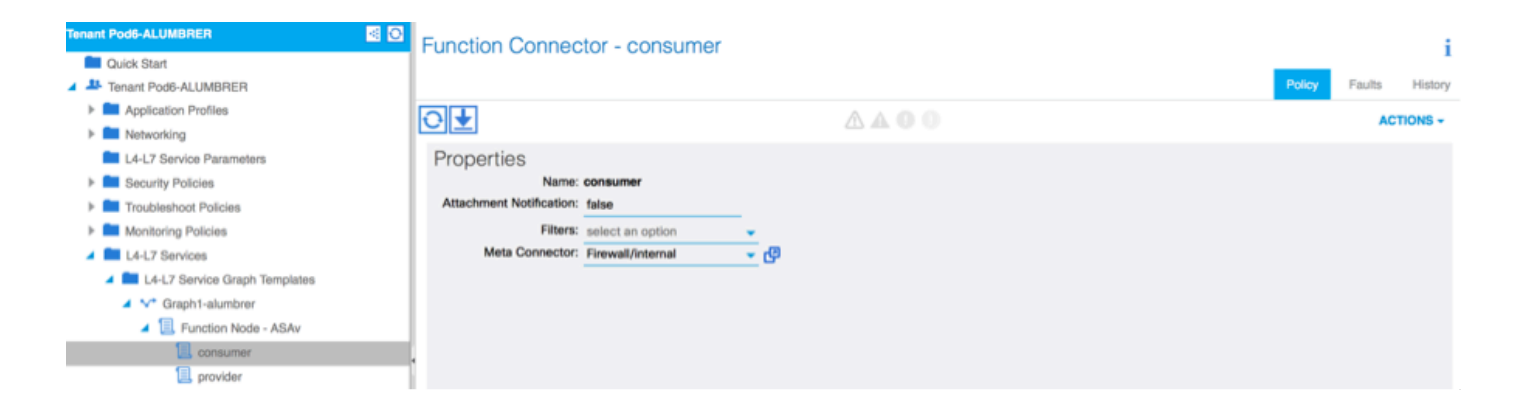

**Nota:** A ciascuna interfaccia del firewall verrà assegnata una vlan di accesso (encap-vlan) dal pool dinamico AVS. Verificare che non vi siano errori.

| ALL TENANTS   Add Tenant   Search: enter name, descr                                                                                                    | common   Pod6-AL                                                                                         | UMBRER   Pod6-ALUMBRER2   infra                                             | mgmt                        |        |             |        |        |         |
|----------------------------------------------------------------------------------------------------|----------------------------------------------------------------------------------------------------|-----------------------------------------------------------------------------|-----------------------------|--------|-------------|--------|--------|---------|
| Tenant Pod6-ALUMBRER                                                                                                    | Virtual Device - A                                                                                       | SAv-AVS-Routed-none                                                         |                             |        |             |        |        | i       |
| Quick Start  A  Tenant Pod6-ALUMBRER  Application Profiles                                                                                                    |                                                                                                    |                                                                             |                             | Policy | Operational | Health | Faults | History |
| Networking      L4-L7 Service Parameters      Security Policies      Monitoring Policies      Monitoring Policies      L4-L7 Services      L4-L7 Services                                                     | Properties<br>Devices:<br>Virtual Device ID:<br>VIR:<br>ACKed Transaction ID:<br>Current Transaction ID: | ASAv-AVS-Routed<br>25351<br>none<br>10000<br>10000                          |                             |        |             |        |        |         |
| Router configurations     Encition Profiles     L4-L7 Devices                                                                                                    | Cluster memacos.                                                                                         | Logical Interface<br>ASAv-AVS-Routed_ClientInt<br>ASAv-AVS-Routed_ServerInt | Encep<br>vlan-93<br>vlan-94 |        |             |        |        |         |
| Imported Devices  Devices Selection Policies  Deployed Graph Instances  V* EPG2-to-EPG1-Graph1-alumbrer-Pod6-ALUM  Deployed Devices  V* ASAv-AVS-Routed-none Inband Management Configuration for L4-L7 device |                                                                                                    |                                                                             |                             |        |             |        |        |         |

#### • A questo punto, è possibile anche verificare le informazioni inviate all'appliance ASAv

| ISAv-w-AVS# show interface  | ip brief       |                                 |      |
|-----------------------------|----------------|---------------------------------|------|
| Interface                   | IP-Address     | OK? Method Status               | Prot |
| ocol                        |                |                                 |      |
| igabitEthernet0/0           | 192.168.10.1   | YES manual up                   | սք   |
| igabitEthernet0∕1           | 172.16.1.1     | YES manual up                   | սք   |
| igabitEthernet0/2           | unassigned     | YES unset administratively down | ւ սթ |
| igabitEthernet0∕3           | unassigned     | YES unset administratively down | ւ սթ |
| igabitEthernet0∕4           | unassigned     | YES unset administratively down | ւ սթ |
| igabitEthernet0/5           | unassigned     | YES unset administratively down | ւ սթ |
| igabitEthernet0/6           | unassigned     | YES unset administratively down | ւ սթ |
| igabitEthernet0/7           | unassigned     | YES unset administratively down | ւ սթ |
| iigabitEthernet0/8          | unassigned     | YES unset administratively down | ւ սթ |
| lanagement0/0               | 10.201.35.223  | YES CONFIG up                   | սք   |
| ISAv-w-AVS# show run access | s-list         |                                 |      |
| ccess-list access-list-ind  | oound extended | permit tcp any any eq www       |      |
| access-list access-list-ind | oound extended | permit tcp any any eq https     |      |
| ccess-list access-list-ind  | oound extended | permit tcp any any eq ssh       |      |
| uccess-list access-list-inh | oound extended | permit icmp any any             |      |
| ISAV-W-AUS#                 |                |                                 |      |

 Un nuovo contratto è assegnato nell'ambito degli EPG. D'ora in poi, se è necessario modificare qualcosa sull'elenco degli accessi, la modifica deve essere effettuata dai parametri del servizio L4-L7 del provider EPG.

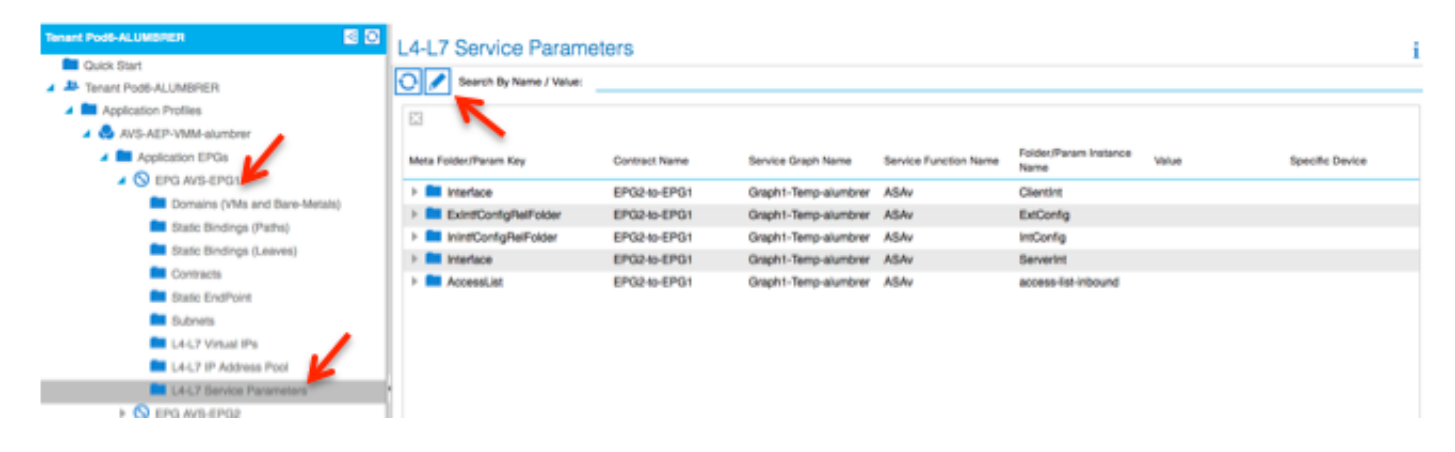

 Su vCenter, è inoltre possibile verificare che gli EPG shadow siano assegnati a ciascuna delle interfacce FW:

| 1 | 🕜 AS | Av-in-AVS - Virtual Machine Pro | perties                |                                                       |             |
|---|------|---------------------------------|------------------------|-------------------------------------------------------|-------------|
| I | Hard | ware Options Resources Profile  | es VServices           | Virtual Machine Version: 8                            | orage Views |
| l | _    |                                 |                        | Device Status                                         |             |
| I |      | Show All Devices                | Add Remove             | Connected                                             |             |
| П | Hard | dware                           | Summary                | Connect at power on                                   |             |
|   | -    | Memory                          | 2048 MB                | - Adapter Tuna                                        | Acknowle    |
| q |      | CPUs                            | 1                      | Adapter Type                                          |             |
|   |      | Video card                      | Video card             | Current adapter: E 1000                               |             |
| ٩ |      | VMCI device                     | Restricted             | -MAC Address                                          |             |
| I | 0    | SCSI controller 0               | LSI Logic Parallel     | 00:50:56:89:04:89                                     |             |
| I |      | CD/DVD drive 1                  | [datastore4] ASAv-in-A | 00.00.00.00.00                                        |             |
| 1 |      | CD/DVD drive 2                  | [datastore4] ASAv-in-A | C Automatic C Manual                                  |             |
| T |      | Hard disk 1                     | Virtual Disk           | DirectDath I/O                                        |             |
| I |      | Hard disk 2                     | Virtual Disk           | DirectPath 1/0                                        |             |
| I |      | Network adapter 1               | VM Network             | Status: Not supported U                               |             |
|   | 1    | Network adapter 2               | Pod6-ALUMBRER ASAv     | Network Connection                                    |             |
| 1 |      | Network adapter 3               | Pod6-ALUMBRER ASAv     | Network label:                                        | -           |
| I |      | Network adapter 4               | VM Network             | Dede stratepop IASAu AVS Deutedeturgens IntPD shund a |             |
| I |      | Network adapter 5               | VM Network             | Dade ALL MRDER JASAV-AVS-Routeuctononeintbu-alumb     | Tot (AVS    |
| I |      | Network adapter 6               | VM Network             | Pod6-ALUMBRER AVS-AEP-VMM-alumbrer AVS-EPG1 (AVS)     | INCOAVE     |
| I |      | Network adapter 7               | VM Network             | Pod6-ALUMBRER AVS-AEP-VMM-alumbrer AVS-EPG2 (AVS)     | =           |
| I | 2    | Network adapter 8               | VM Network             | vtep (AVS)                                            |             |
| I | 2    | Network adapter 9               | VM Network             | common  default client (DVS)                          |             |
| I |      | Network adapter 10              | VM Network             | common  default juolivei (DVS)                        | -           |
| I |      |                                 |                        |                                                       |             |
| I |      |                                 |                        |                                                       |             |
| I |      |                                 |                        |                                                       |             |
| I |      |                                 |                        |                                                       |             |
| I |      |                                 |                        |                                                       |             |
| 1 |      |                                 |                        |                                                       |             |
|   |      | Help                            |                        | OK Cancel                                             |             |
| 1 |      |                                 |                        |                                                       |             |

Per questo test, avevo i 2 EPG che comunicavano con contratti standard, questi 2 EPG sono in domini diversi e VRF diversi, quindi il percorso che perdeva tra di loro era stato precedentemente configurato. Ciò semplifica un po' le operazioni successive all'inserimento del grafico del servizio, poiché il firmware imposta il routing e il filtraggio tra i 2 EPG. La DG precedentemente configurata nell'ambito dell'EPG e di BD può ora essere rimossa come i contratti. Solo il contratto spinto dall'L4-L7 dovrebbe rimanere sotto gli EPG.

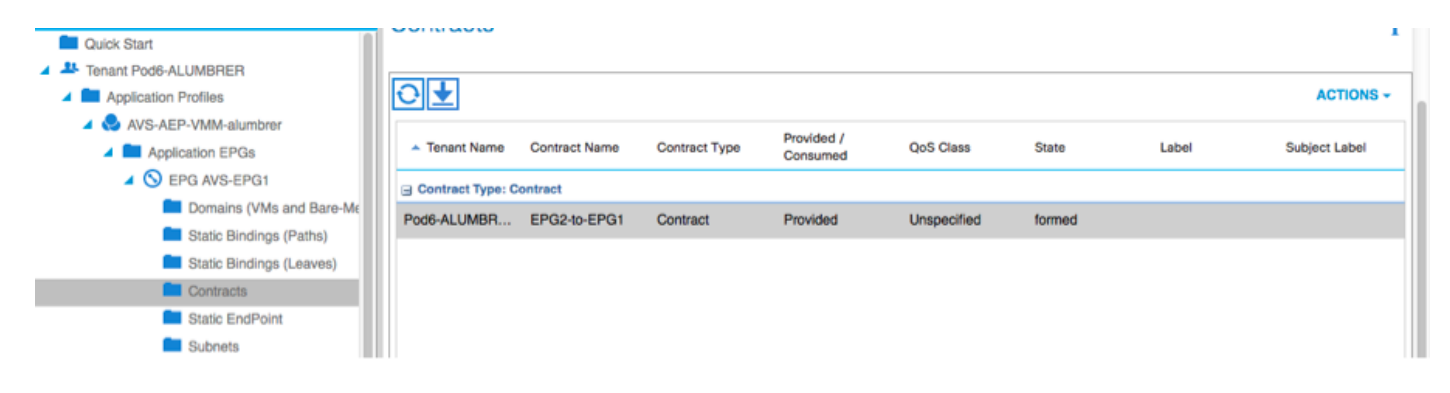

Quando si rimuove il contratto standard, è possibile confermare che il traffico ora scorre attraverso l'ASAv. Il comando show access-list deve visualizzare il numero di accessi alla regola, in modo da aumentare ogni volta che il client invia una richiesta al server.

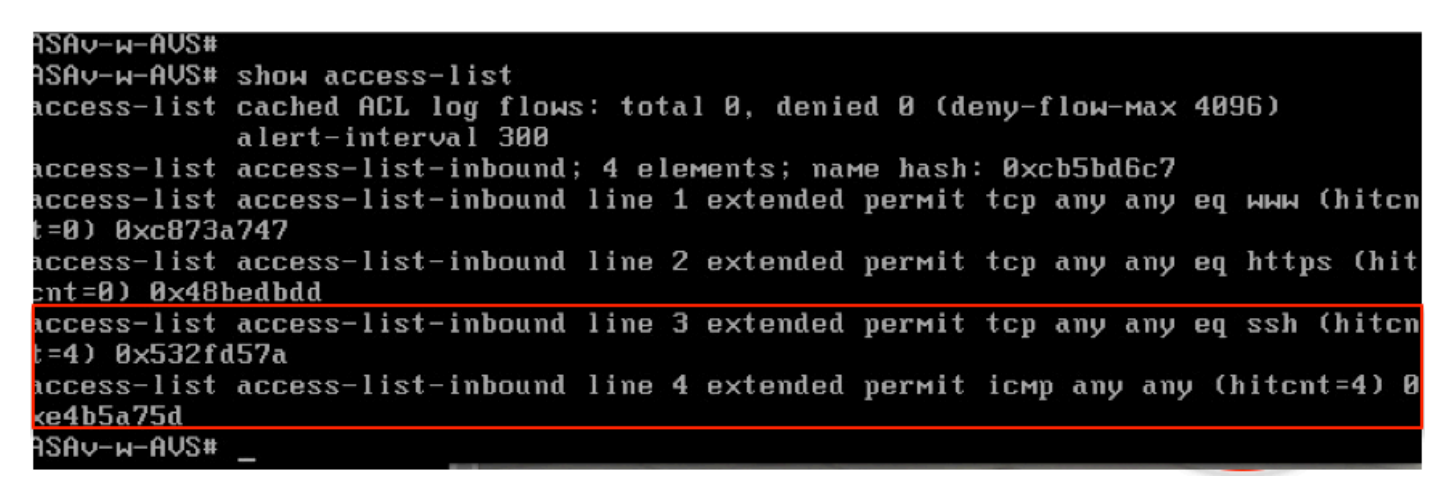

Nell'ultima parte è necessario apprendere gli endpoint per le VM client e server e le interfacce ASAv

| leaf2# show endpoint               |                |                  |             |             |
|------------------------------------|----------------|------------------|-------------|-------------|
| Legend:                            |                |                  |             |             |
| 0 - peer-attached H - vtep         | a - locall     | y-aged S - sta   | tic         |             |
| V - vpc-attached p - peer-aged     | L - local      | M - spa          | in          |             |
| s - static-arp B - bounce          |                |                  |             |             |
| +                                  | ++             | +                | +-          | +           |
| VLAN/                              | Encap          | MAC Address      | MAC Info/   | Interface   |
| Domain                             | VLAN           | IP Address       | IP Info     |             |
| +                                  | ++             | +                | +-          | +           |
| Pod6-ALUMBRER:VRF1-alumbrer        |                | 50.50.50.50 L    |             |             |
| 14/Pod6-ALUMBRER:VRF1-alumbrer     | vxlan-14778359 | 5897.bda4.f9bc L |             | eth1/13     |
| 30                                 | vlan-98        | 0050.5689.1008 L | FW          | eth1/7      |
| Pod6-ALUMBRER:VRF1-alumbrer Server | vlan-98        | 192.168.10.10 L  | interface   |             |
| 25 & MAC                           | vlan-94        | 0050.5689.ca89   | (ServerInt  | po4         |
| Pod6-ALUMBRER:VRF1-alumbrer        | vlan-94        | 192.168.10.1 L   | )           |             |
| mgmt:inb                           |                | 192.168.2.11 S   |             |             |
| 21                                 | vlan-97        | 0050.5689.3fca L |             | eth1/7      |
| Pod6-ALUMBRER:VRF2                 | 8 vlan-97      | 172.16.1.10      |             |             |
| 26 MAC                             | vlan-93        | 0050.5689.e7dd L |             | po4         |
| Pod6-ALUMBRER:VRF2                 | vlan-93        | 172.16.1.1 L     |             |             |
| overlay-1                          |                | 10.0.104.93      |             |             |
| overlay-1                          |                | 10.0.96.67 L     | FW          |             |
| 13                                 | vxlan-16777209 | 0050.5677.18a5 H | interface   | unspecified |
| overlay-1                          | vxlan-16777209 | 10.0.32.93 H     | (Clientint) |             |
| 13                                 | vxlan-16777209 | 0050.5660.ddab H |             | unspecified |
| overlay-1                          | vxlan-16777209 | 10.0.32.64 H     |             |             |

vedere entrambe le interfacce firewall collegate a VEM.

#### ESX-1

| 10.00 | H unrend chew next illen |       |      |       |       |        |      |     |         |      |                  |
|-------|--------------------------|-------|------|-------|-------|--------|------|-----|---------|------|------------------|
| ~ # V | # Venchia show port vian |       |      |       |       |        |      |     |         |      |                  |
| LTL   | VSM Port                 | Admin | Link | State | Cause | PC-LTL | SGID | ORG | svcpath | Туре | Vem Port         |
| 22    | Eth1/5                   | UP    | UP   | FWD   | -     | 1040   | 4    | 0   | 0       |      | vmnic4           |
| 23    | Eth1/6                   | UP    | UP   | FWD   |       | 1040   | 5    | 0   | 0       |      | vmnic5           |
| 50    |                          | UP    | UP   | FWD   | -     | 0      | 4    | 0   | 0       |      | vmk1             |
| 51    |                          | UP    | UP   | FWD   | -     | 0      | 4    | 0   | 0       |      | ASAv-in-AVS.eth1 |
| 52    |                          | UP    | UP   | FWD   | -     | 0      | 4    | 0   | 0       |      | ASAv-in-AVS.eth2 |
| 1040  | Pol                      | UP    | UP   | FWD   |       | 0      | _    | 0   | 0       |      |                  |

ESX-2

| ~ # ve | # vemcmd show port vlan |       |      |       |       |        |      |     |         |      |                  |
|--------|-------------------------|-------|------|-------|-------|--------|------|-----|---------|------|------------------|
| LTL    | VSM Port                | Admin | Link | State | Cause | PC-LTL | SGID | ORG | svcpath | Туре | Vem Port         |
| 24     | Eth1/7                  | UP    | UP   | FWD   |       | 1040   | 6    | 0   | 0       |      | vmnic6           |
| 50     |                         | UP    | UP   | FWD   | -     | 0      | 6    | 0   | 0       |      | vmk1             |
| 51     |                         | UP    | UP   | FWD   | -     | 0      | 6    | Ø   | 0       |      | Client1-AVS.eth0 |
| 52     |                         | UP    | UP   | FWD   | -     | 0      | 6    | 0   | 0       |      | Server1-AVS.eth0 |
| 1040   | Pol                     | UP    | UP   | FWD   | -     | 0      |      | 0   | 0       |      |                  |
| ~ #    |                         |       |      |       |       |        |      |     |         |      |                  |

Infine, le regole del firewall possono essere verificate anche a livello foglia se si conoscono i tag PC per gli EPG di origine e destinazione:

| EPG1                                      |                       |             |         |        | Policy C    | perational Stats | Health Faults Hist              | ory  |
|-------------------------------------------|-----------------------|-------------|---------|--------|-------------|------------------|---------------------------------|------|
| Application Profiles AVS-AEP-VMM-alumbrer |                       |             |         |        | Ass         | ociated EPGs A   | ssociated External Routed Netwo | rics |
| A Popleation EPGs                         | ⊙±                    |             |         |        |             |                  | ACTIONS                         | •    |
| FO EPG AVS-EPGT<br>b S EPG AVS-EPG2       | TABITE                | Description | State   | Issues | QoS         | Encep            | PC Teg                          |      |
| > deg EPOs                                | AVS-EPG1              |             | applied |        | Unspecified |                  | 17                              |      |
| L4-L7 Service Parameters                  | EPG-Internal-alumbrer |             | applied |        | Unspecified |                  | 32772                           |      |
| InternalAEP-VMM-alumbrer                  |                       |             |         |        |             |                  |                                 |      |
| Networking                                |                       |             |         |        |             |                  |                                 |      |
| Bridge Domains                            |                       |             |         |        |             |                  |                                 |      |
| VRFs                                      | 1                     |             |         |        |             |                  |                                 |      |
| VRF1-alumbrer                             |                       |             |         |        |             |                  |                                 |      |
| VRF2                                      |                       |             |         |        |             |                  |                                 |      |

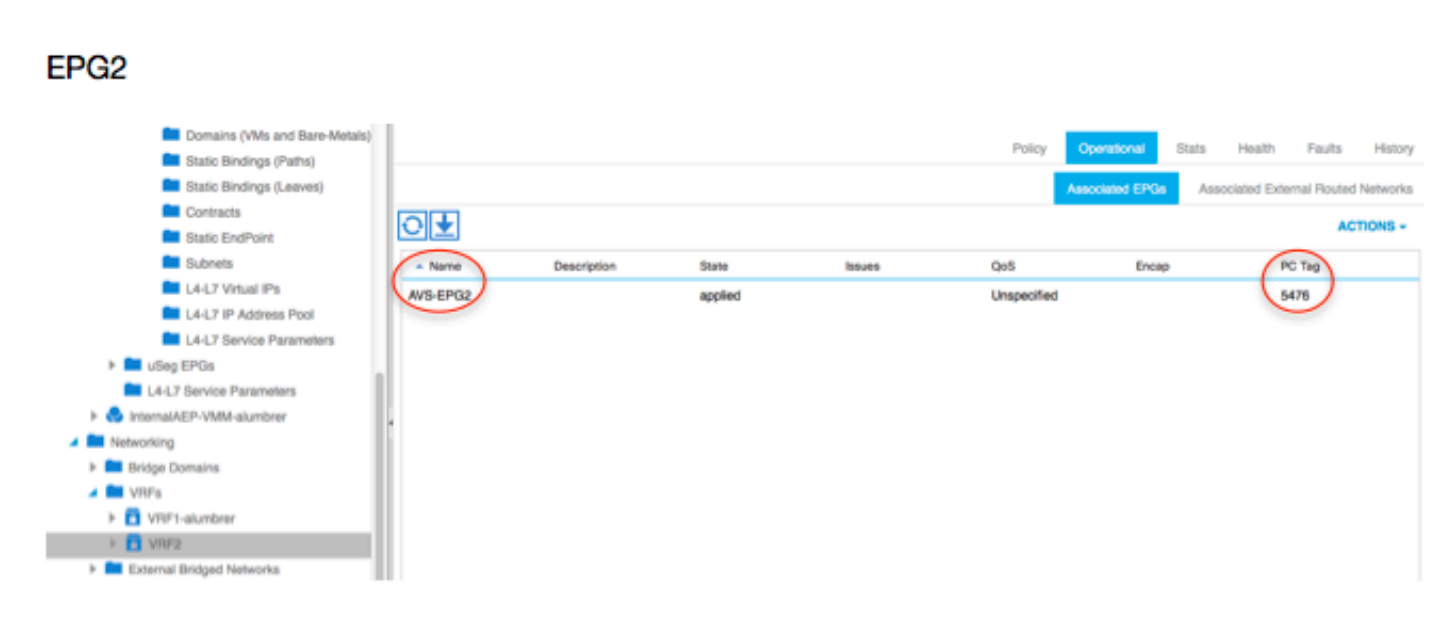

Gli ID filtro possono essere abbinati ai tag PC sulla foglia per verificare le regole FW.

| leaf2# show zo | <u>ning-rule  </u> | grep '17\15476' |         |         |         |        |                           |
|----------------|--------------------|-----------------|---------|---------|---------|--------|---------------------------|
| 4141           | 17                 | 32775           | default | enabled | 2916352 | permit | <pre>src_dst_any(5)</pre> |
| 4142           | 32775              | 17              | default | enabled | 2916352 | permit | <pre>src_dst_any(5)</pre> |
| 4139           | 5476               | 49156           | 14      | enabled | 2555904 | permit | <pre>src_dst_any(5)</pre> |
| 4140           | 49156              | 5476            | 14      | enabled | 2555904 | permit | <pre>src_dst_any(5)</pre> |
| leaf2#         |                    |                 |         |         |         |        |                           |

**Nota:** Le classi PCT/Sclass EPG non comunicano mai direttamente. La comunicazione viene interrotta o legata tramite gli EPG shadow creati dall'inserimento del grafico del servizio L4-L7.

E la comunicazione tra client e server funziona.

| cisco@cisco-UbuntuClient:~\$ ifconfig                            |
|------------------------------------------------------------------|
| eth1 Link encap:Ethernet HWaddr 00:50:56:89:3f:ca                |
| inet addr:172.16.1.10 Bcast:172.16.1.255 Mask:255.255.255.6      |
| inet6 addr: fe80::250:56ff:fe89:3fca/64 Scope:Link               |
| UP BROADCAST RUNNING MULTICAST MTU:1500 Metric:1                 |
| RX packets:346596 errors:0 dropped:97 overruns:0 frame:0         |
| TX packets:533034 errors:0 dropped:0 overruns:0 carrier:0        |
| collisions:0 txqueuelen:1000                                     |
| RX bytes:33670388 (33.6 MB) TX bytes:42734068 (42.7 MB)          |
|                                                                  |
| lo Link encap:Local Loopback                                     |
| inet addr:127.0.0.1 Mask:255.0.0.0                               |
| inet6 addr: ::1/128 Scope:Host                                   |
| UP LOOPBACK RUNNING MTU:65536 Metric:1                           |
| RX packets:170350 errors:0 dropped:0 overruns:0 frame:0          |
| TX packets:170350 errors:0 dropped:0 overruns:0 carrier:0        |
| collisions:0 txqueuelen:0                                        |
| RX bytes:18739044 (18.7 MB) TX bytes:18739044 (18.7 MB)          |
|                                                                  |
| cisco@cisco-UbuntuClient:~\$ ssh 192.168.10.10                   |
| cisco@192.168.10.10's password:                                  |
| Welcome to Ubuntu 14.04 LTS (GNU/Linux 3.13.0-24-generic x86_64) |
|                                                                  |
| * Documentation: https://help.ubuntu.com/                        |
|                                                                  |
| Last login: Mon Feb 1 10:14: <u>1</u> 1 2016 from 172.16.1.10    |
| cisco@cisco-UbuntuClient:~\$ \$                                  |
|                                                                  |

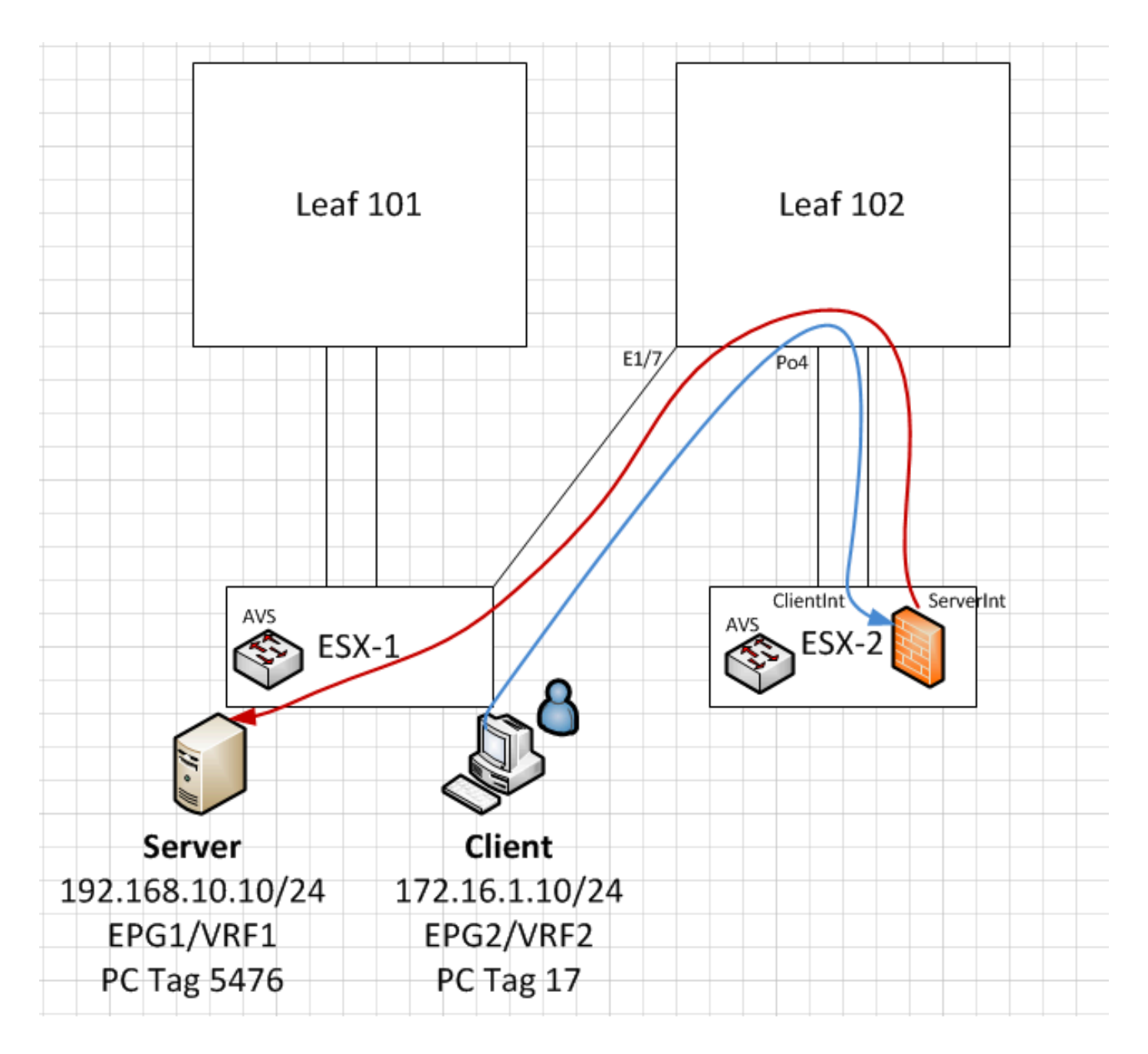

## Risoluzione dei problemi

Indirizzo VTEP non assegnato

Verificare che la Vlan di infrastruttura sia controllata in AEP:

| Policies 🔄 🖸                      | Attachable Access En                | ntity Profile - AEP-AVS |                  |                   |
|-----------------------------------|-------------------------------------|-------------------------|------------------|-------------------|
| Quick Start                       |                                     | ,                       |                  | 1                 |
| Switch Policies                   |                                     |                         | Policy Operation | al Faults History |
| Module Policies                   |                                     | A A O O                 |                  | ACTIONS -         |
| Interface Policies                |                                     | E # 0 0                 |                  |                   |
| Global Policies                   | Properties                          |                         |                  |                   |
| Attachable Access Entity Profiles | Name:                               | AEP-AVS                 |                  |                   |
| 📜 AEP-AVS                         | Description:                        | : optional              |                  |                   |
| AEP_DVS                           | a I                                 |                         |                  |                   |
| L3Out-N3K2-alumbrer               | Enable Infrastructure VLAN:         |                         |                  |                   |
| L3OutN3k-AEP                      | Domains (VMM, Physical or External) |                         |                  |                   |
| 📃 default                         | Associated to Interfaces:           |                         |                  | × +               |
| QOS Class Policies                |                                     | A Name                  | State            |                   |
| DHCP Relay Policies               |                                     | AVS (Vmm-VMware)        | formed           |                   |
| MCP Instance Policy default       |                                     |                         |                  |                   |
| EP Loop Protection Policy         |                                     |                         |                  |                   |
| Error Disabled Recovery Policy    |                                     |                         |                  |                   |
| Rogue EP Control Policy           |                                     |                         |                  |                   |
| Monitoring Policies               |                                     |                         |                  |                   |
| Troubleshoot Policies             | VSwitch Policies                    |                         |                  |                   |
| Pools                             | Port Channel Policy:                | select a value 🗸 🔽      |                  |                   |
| Physical and External Domains     | LLDP Policy:                        |                         |                  |                   |
|                                   |                                     |                         |                  |                   |
|                                   | CDP Policy:                         | CDP_ON C                |                  |                   |
|                                   | STP Policy:                         | select a value 🗸 🗗      |                  |                   |
|                                   | Firewall Policy:                    | select a value 🗸 🗗      |                  |                   |
|                                   |                                     |                         |                  |                   |

#### Versione non supportata

Verificare che la versione VEM sia corretta e che supporti il sistema ESXi VMWare appropriato.

```
~ # vem version
Running esx version -1746974 x86_64
VEM Version: 5.2.1.3.1.10.0-3.2.1
OpFlex SDK Version: 1.2(1i)
System Version: VMware ESXi 5.5.0 Releasebuild-1746974
ESX Version Update Level: 0
```

#### Comunicazione VEM e fabric non funzionante

- Check VEM status vem status

- Try reloading or restating the VEM at the host: vem reload vem restart

- Check if there's connectivity towards the Fabric. You can try pinging 10.0.0.30 which is (infra:default) with 10.0.0.30 (shared address, for both Leafs)

~ # vmkping -I vmk1 10.0.0.30 PING 10.0.0.30 (10.0.0.30): 56 data bytes

--- 10.0.0.30 ping statistics ---3 packets transmitted, 0 packets received, 100% packet loss

If ping fails, check:

- Check OpFlex status - The DPA (DataPathAgent) handles all the control traffic between AVS and APIC (talks to the immediate Leaf switch that is connecting to) using OpFlex (opflex client/agent).

All EPG communication will go thru this opflex connection. ~ # vemcmd show opflex Status: 0 (Discovering) Channel0: 0 (Discovering), Channel1: 0 (Discovering) Dvs name: comp/prov-VMware/ctrlr-[AVS]-vCenterController/sw-dvs-129 Remote IP: 10.0.0.30 Port: 8000 Infra vlan: 3967 FTEP IP: 10.0.0.32 Switching Mode: unknown Encap Type: unknown NS GIPO: 0.0.0.0 you can also check the status of the vmnics at the host level: ~ # esxcfg-vmknic -l Interface Port Group/DVPort IP Family IP Address Netmask Broadcast MAC Address MTU TSO MSS Enabled Type vmk0 A questo punto è possibile determinare che la comunicazione Fabric tra l'host ESXi e il Leaf non funziona correttamente. Alcuni comandi di verifica possono essere controllati sul lato foglia per determinare la causa principale.

leaf2# show cdp ne Capability Codes: R - Router, T - Trans-Bridge, B - Source-Route-Bridge S - Switch, H - Host, I - IGMP, r - Repeater, V - VoIP-Phone, D - Remotely-Managed-Device, s - Supports-STP-Dispute Device-ID Local Intrfce Hldtme Capability Platform Port ID AVS:localhost.localdomainmain Eth1/5 169 SIS VMware ESXi vmnic4 AVS:localhost.localdomainmain Eth1/6 169 S I s VMware ESXi vmnic5 N3K-2(FOC1938R02L) Eth1/13 166 R S I S N3K-C3172PQ-1 Eth1/13 leaf2# show port-c sum Flags: D - Down P - Up in port-channel (members) I - Individual H - Hot-standby (LACP only) s - Suspended r - Module-removed S - Switched R - Routed U - Up (port-channel) M - Not in use. Min-links not met F - Configuration failed \_\_\_\_\_ \_\_\_\_\_ Group Port-Туре Protocol Member Ports Channel \_\_\_\_\_ LACP 5 Po5(SU) Eth Eth1/5(P) Eth1/6(P) Esistono 2 porte utilizzate in ESXi collegate tramite Po5

leaf2# show vlan extended

| VLAN | Name           | Status | Ports               |
|------|----------------|--------|---------------------|
|      |                |        |                     |
| 13   | infra:default  | active | Ethl/1, Ethl/20     |
| 19   |                | active | Eth1/13             |
| 22   | mgmt:inb       | active | Eth1/1              |
| 26   |                | active | Eth1/5, Eth1/6, Po5 |
| 27   |                | active | Eth1/1              |
| 28   | ::             | active | Eth1/5, Eth1/6, Po5 |
| 36   | common:pod6_BD | active | Eth1/5, Eth1/6, Po5 |

| VLAN | Туре | Vlan-mode | Encap                     |
|------|------|-----------|---------------------------|
|      |      |           |                           |
| 13   | enet | CE        | vxlan-16777209, vlan-3967 |
| 19   | enet | CE        | vxlan-14680064, vlan-150  |
| 22   | enet | CE        | vxlan-16383902            |
| 26   | enet | CE        | vxlan-15531929, vlan-200  |
| 27   | enet | CE        | vlan-11                   |
| 28   | enet | CE        | vlan-14                   |
| 36   | enet | CE        | vxlan-15662984            |
|      |      |           |                           |

Dall'output sopra riportato si può osservare che la Vlan ad infrarossi non è consentita né passata attraverso le porte Uplink che vanno all'host ESXi (1/5-6). Ciò indica una configurazione errata con i criteri di interfaccia o di switch configurati su APIC.

Selezionare entrambe le opzioni:

Criteri di accesso > Criteri interfaccia > Criteri di accesso profili > Cambia criteri > Profili In questo caso, i profili dell'interfaccia sono collegati all'AEP errato (vecchia AEP utilizzata per DVS), come mostrato nell'immagine:

| Access Port Policy Group        | - AVS-102_1-ports-7      | _PolGrp |            |   |     |            |            | (j) 🕽      |
|---------------------------------|--------------------------|---------|------------|---|-----|------------|------------|------------|
|                                 |                          |         |            |   |     | F          | olicy Faul | ts History |
| ⊙₹                              |                          |         |            |   |     |            |            | ACTIONS -  |
| Properties                      |                          |         |            |   |     |            |            |            |
| Name:                           | AVS-102_1-ports-7_PolGrp |         |            |   |     |            |            |            |
| Description:                    | optional                 |         |            |   |     |            |            |            |
| Label:                          |                          |         |            | J |     |            |            |            |
| Link Level Policy:              | 1GigAuto                 | e       |            |   |     |            |            |            |
| CDP Policy:                     | CDP_ON                   | e       |            |   |     |            |            |            |
| MCP Policy:                     | select a value           |         |            |   |     |            |            |            |
| LLDP Policy:                    | LLDP_ON                  | e       |            |   |     |            |            |            |
| STP Interface Policy:           | select a value           |         |            |   |     |            |            |            |
| Storm Control Interface Policy: | select a value           |         |            |   |     |            |            |            |
| L2 Interface Policy:            | select a value           |         |            |   |     |            |            |            |
| Monitoring Policy:              | select a value           |         |            |   |     |            |            |            |
| Attached Entity Profile:        | AEP_DVS                  | e       |            |   |     |            |            |            |
| Connectivity Filters:           |                          |         |            |   | × + |            |            |            |
|                                 | Switch IDs               |         | Interfaces |   |     |            |            |            |
|                                 |                          |         |            |   |     | SHOW USAGE | SUBMIT     | CLOSE      |

Dopo aver impostato l'AEP corretta per l'AVS, ora possiamo vedere che l'Infra Vlan è vista attraverso gli Scollegamenti appropriati in corrispondenza della Foglia:

leaf2# show vlan extended

VLAN Type Vlan-mode Encap

| VLAN | Name           | Status | Ports                   |
|------|----------------|--------|-------------------------|
|      |                |        |                         |
| 13   | infra:default  | active | Eth1/1, Eth1/5, Eth1/6, |
|      |                |        | Eth1/20, Po5            |
| 19   |                | active | Eth1/13                 |
| 22   | mgmt:inb       | active | Eth1/1                  |
| 26   |                | active | Eth1/5, Eth1/6, Po5     |
| 27   |                | active | Eth1/1                  |
| 28   | ::             | active | Eth1/5, Eth1/6, Po5     |
| 36   | common:pod6_BD | active | Eth1/5, Eth1/6, Po5     |
|      |                |        |                         |

\_\_\_\_\_ vxlan-16777209, vlan-3967 enet CE 13 19 enet CE vxlan-14680064, vlan-150 22 enet CE vxlan-16383902 26 enet CE vxlan-15531929, vlan-200 27 enet CE vlan-11 28 enet CE vlan-14 vxlan-15662984 36 enet CE and Opflex connection is restablised after restarting the VEM module: ~ # vem restart stopDpa VEM SwISCSI PID is Warn: DPA running host/vim/vimuser/cisco/vem/vemdpa.213997 Warn: DPA running host/vim/vimuser/cisco/vem/vemdpa.213997 watchdog-vemdpa: Terminating watchdog process with PID 213974 ~ # vemcmd show opflex Status: 0 (Discovering) Channel0: 14 (Connection attempt), Channel1: 0 (Discovering) Dvs name: comp/prov-VMware/ctrlr-[AVS]-vCenterController/sw-dvs-129 Remote IP: 10.0.30 Port: 8000 Infra vlan: 3967 FTEP IP: 10.0.32 Switching Mode: unknown Encap Type: unknown NS GIPO: 0.0.0.0 ~ # vemcmd show opflex Status: 12 (Active) Channel0: 12 (Active), Channel1: 0 (Discovering) Dvs name: comp/prov-VMware/ctrlr-[AVS]-vCenterController/sw-dvs-129 Remote IP: 10.0.30 Port: 8000 Infra vlan: 3967 FTEP IP: 10.0.32 Switching Mode: LS Encap Type: unknown NS GIPO: 0.0.0.0

## Informazioni correlate

Installazione switch virtuale applicazione

<u>Guida all'installazione di Cisco Application Virtual Switch, Cisco Systems, Inc., versione</u> <u>5.2(1)SV3(1.2)</u> Distribuire ASAv utilizzando VMware

Guida introduttiva di Cisco Systems, Inc. Cisco Adaptive Security Virtual Appliance (ASAv), 9.4

Cisco ACI e Cisco AVS

Cisco Systems, Inc. Cisco ACI Virtualization Guide, versione 1.2(1i)

White paper sulla progettazione di Service Graph con infrastruttura Cisco incentrata sulle applicazioni

White paper sulla progettazione di Service Graph con infrastruttura Cisco incentrata sulle applicazioni

Documentazione e supporto tecnico – Cisco Systems